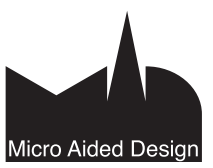

# AC18 ArchiCAD 18:n uudet ominaisuudet

#### 1 Mallinnus

#### 1.1 Useiden elementtien yhtäaikainen muokkaus

• Suunnittelusta tulee tehokkaampaa, kun muutoksia tehdään useampaan elementtiin samanaikaisesti. ArchiCAD 18:n myötä muokkaustoiminnot, kuten nurkkapisteiden tai reunojen siirrot, ovat mahdollisia useille päällekäisille elementeille. Muuttuvat elementit näkyvät selkeästi muokkauksen aikana.

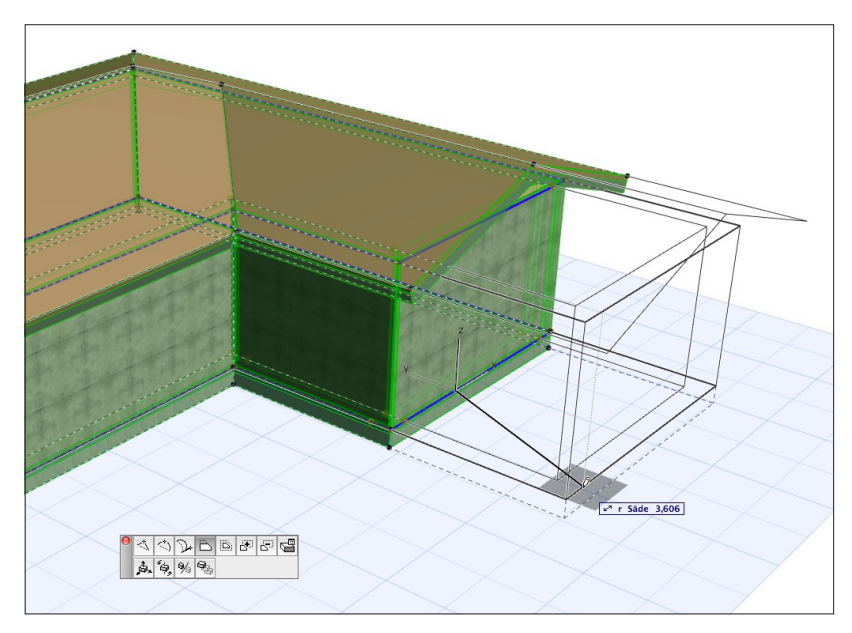

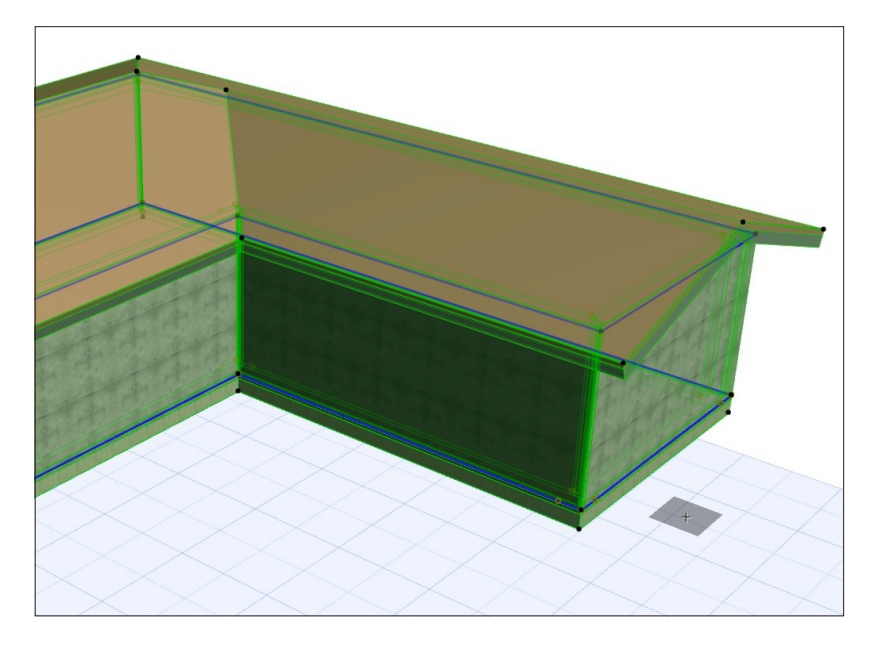

• Esimerkiksi reikien luominen useaan elementtiin kerralla on mahdollista *Vähennä monikulmiosta* -toiminnon avulla. Seuralaisen käskyt vaikuttavat kaikkiin samanaikaisesti valittuihin monikulmioelementteihin.

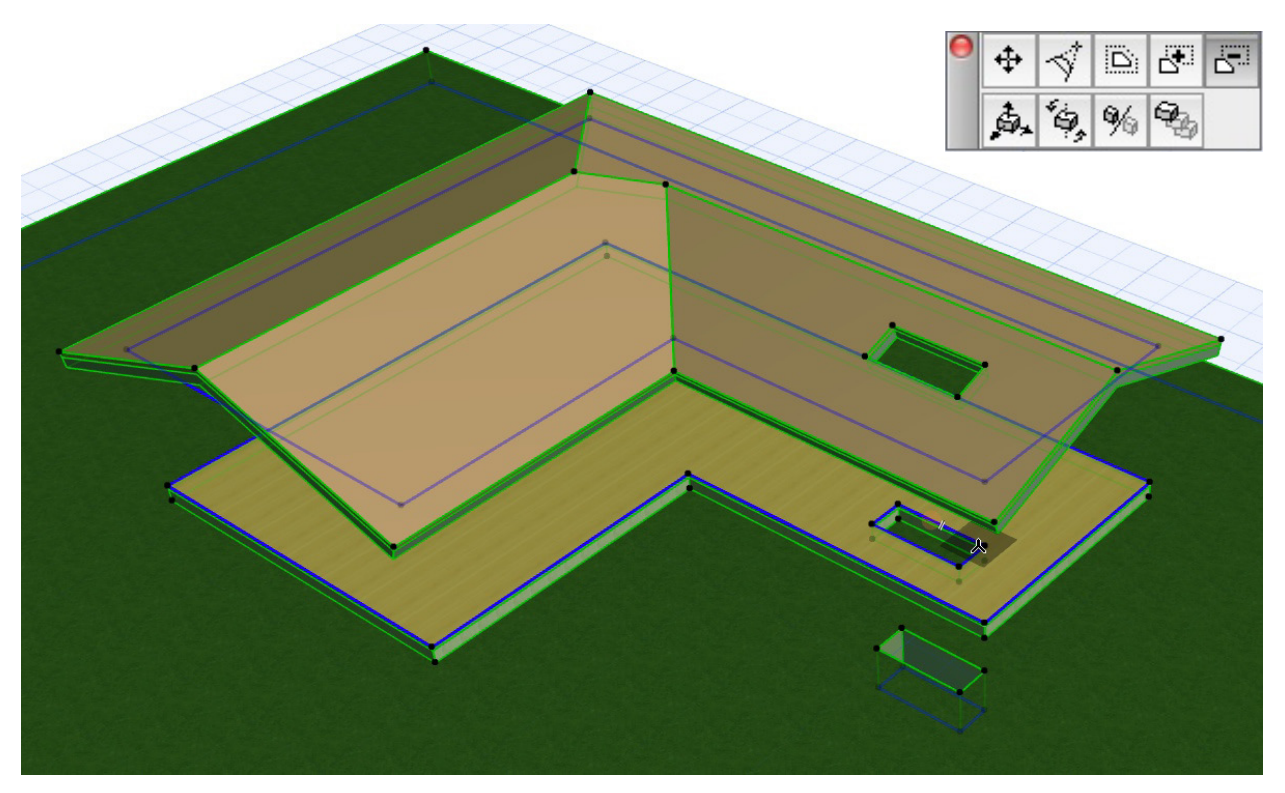

• Pohjan lisäksi ominaisuus on käytössä 3D-ikkunassa kaikille muille monikulmioelementeille paitsi Muunteelle ja Kuorelle.

#### 1.2 Parempi visuaalinen palaute monen elementin muokkauksen aikana

- Usean elementin pystysuoran venytyksen aikana palaute 3D-ikkunassa on nyt realistisempi.
- Usean seinän muokkaus näyttää pelkän emäviivan asemesta koko elementin rautalankamallina.
- Pinnan muokkaus näyttää rautalankana koko elementin korkeuslinjat mukaan lukien.
- Pinnan pisteen siirto erottuu paremmin 3D-ikkunassa. Muokkaus toimii osoitetulle pisteelle eikä pinnan pohjalla olevalle.

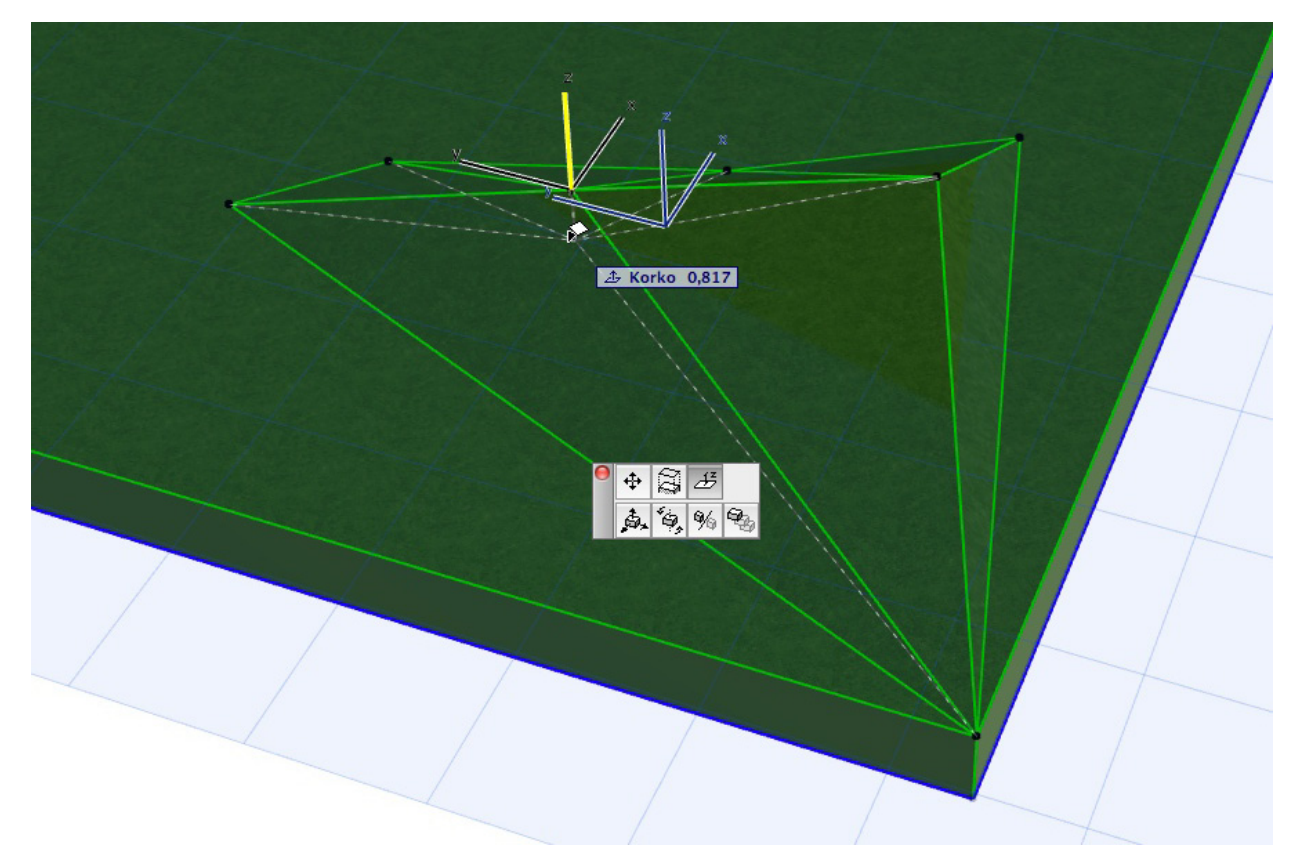

#### 1.3 Rakennetyypit ja Poikkileikkaukset: Joustavampi määrittely, paremmat esitysasetukset

 Rakennetyypin voi määritellä ilman runkokerrosta. Tätä tarvitaan, kun käytetään useampaa rakennetyyppiä yhden rakenteen kuvaamiseen. Esimerkiksi saunan seinärakenteista voidaan luoda oma rakennetyyppi, jolla ei tarvitse olla runkoa.

| Betonilattia eriste + parketti                      | Rake                                                                                                    | nnetyypit      |           |         |
|-----------------------------------------------------|----------------------------------------------------------------------------------------------------|----------------|-----------|---------|
| Uusi Mo                                             | nista                                                                                                    | Nime           | ä         | Poista  |
| Muokkaa rakennetyyppiä                              |                                                                                                    |                |           |         |
| ✓ Rakennekerros ja erotin ✓ — Ääriviiva /Ehyt viiva | 141 Viivan kyn<br>155 I                                                                                                    | yyppi E I      | Ø.        | ł       |
| Puu - lattia                                        | ✓ 155 1                                                                                                    | ( <b>1,020</b> |           |         |
| Betoni                                              | ✓ 149 ■<br>141 ■                                                                                                    |                |           |         |
| Eriste – mineraali kova                             | Image: Image: | 1,030          |           |         |
| Teräsbetoni – rakenteellinen                        | ▶ <mark>♥</mark> 150   ■<br>150   ■                                                                                                    | 11 • ),200     | +         |         |
| Rappaus – kipsilaasti<br>Ääriviiva /Ehyt viiva      | ✓ 156 1                                                                                                    | ] [ ,010       |           |         |
| okonaispaksuus: [m]                                 |                                                                                                    | 0,310          | Käytössä: |         |
| Lisää väliin Poista                                 | ]                                                                                                    |                |           | S - N   |
|                                                     |                                                                                                    |                | Ku        | imoa OK |

- Esitettäessä rakenteista *Vain runko* piilotetaan myös sellaisten aukkojen geometria, jotka eivät ole sijoitettu runkorakenteisiin. Aiemmissa versioissa tälläisten ikkunoiden ja ovien geometria jäi näkyviin.
- Profiilien poikkileikkauksissa saman rakennusaineen täytteet eivät enää liity toisiinsa.
- Kun rakennetyyppi muutetaan poikkileikkaukseksi, sen ulkoasu säilyy alkuperäisenä eli sen erikseen määritellyt viivatyypit ja reunat säilyvät sellaisinaan.
- Poikkileikkaukset ovat nyt esitystavoiltaan yhtä joustavia kuin rakennetyypit. Poikkileikkauksien rakennekerrosten päätyviivat ja yksittäiset leikkausviivat saa piiloon tarpeen mukaan.
- Leikkauksissa poikkileikkauksien Vain rungon mitoittaminen on nyt mahdollista.

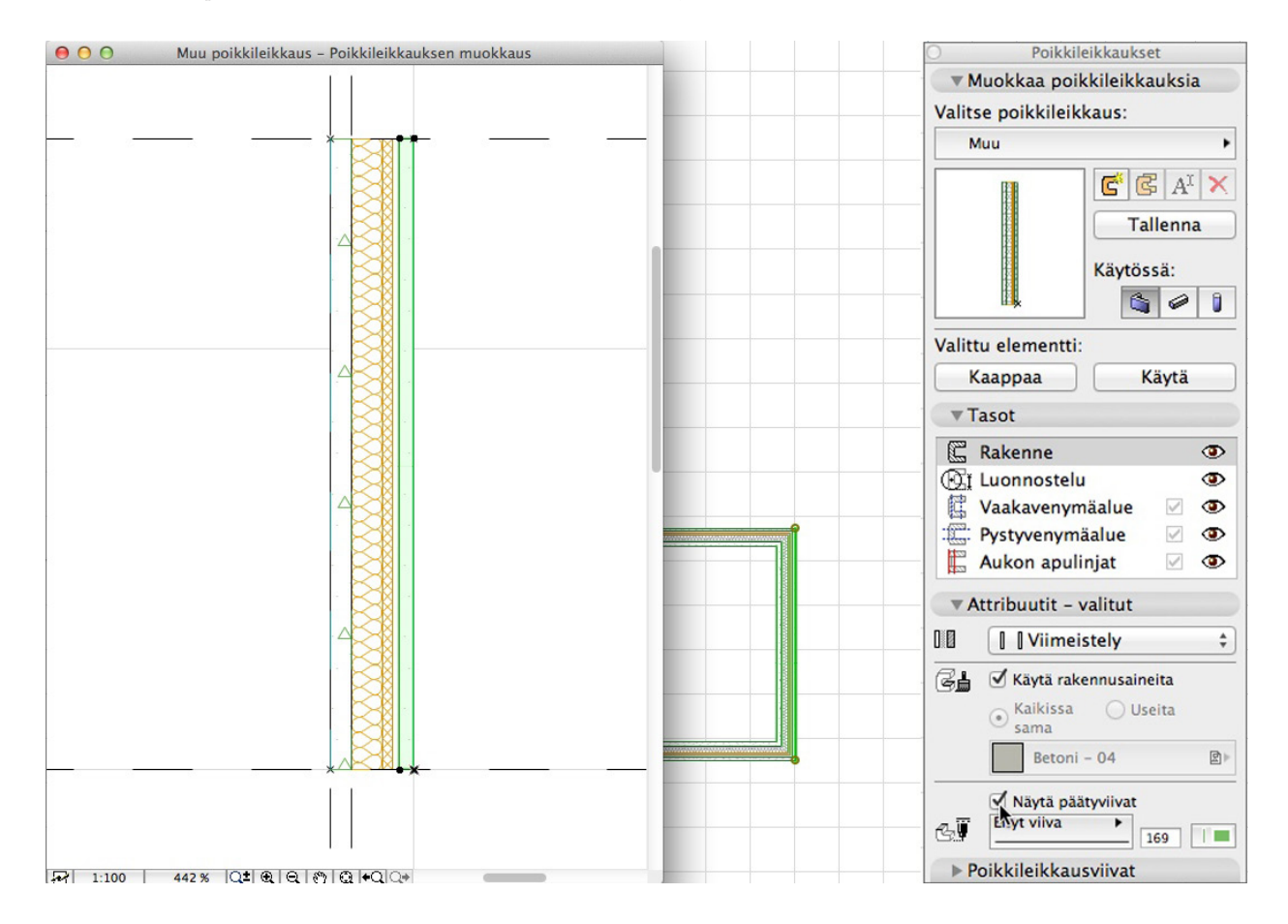

#### 1.4 Läpinäkyvien eli ilmarako-rakennusaineiden parempi 3D-esitys

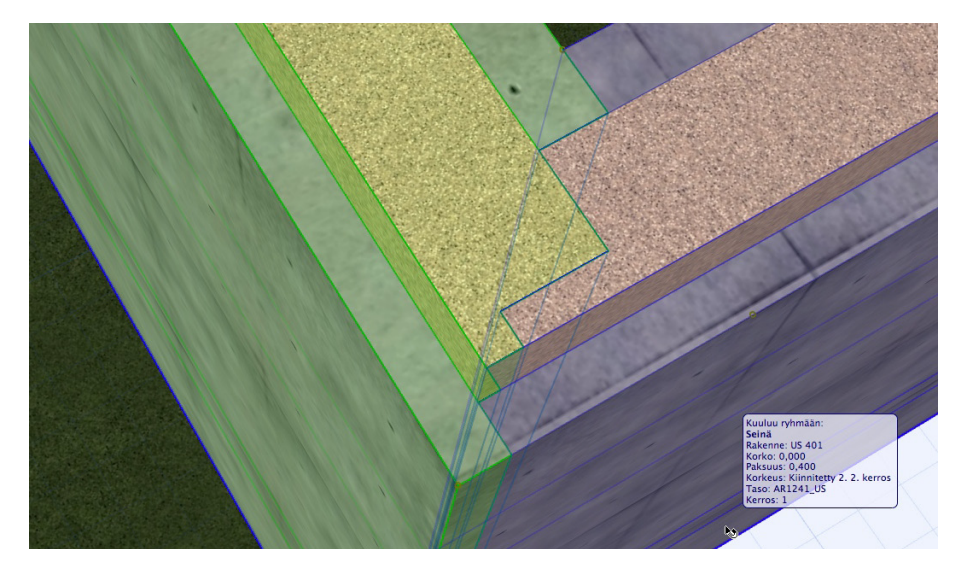

- Sekä osittain että kokonaan läpinäkyvät rakennusaineet näkyvät oikein 3D-ikkunassa.
- Pohjassa, 3D-dokumenteissa ja leikkausnäkymissa kokonaan läpinäkyvien rakennusaineiden osat näkyvät oikein.
- Kaltevat seinät, joissa on ilmaraollinen rakennetyyppi, näyttävät ilmarakojen viereisten rakenteiden materiaalit tarkemmin.
- Törmäystarkastelu toimii nyt paremmin. Rakennusaineen voi määritellä siten, että se joko osallistuu tai ei osallistu törmäystarkasteluun. Asetus tehdään rakennusaineiden *Tunnukset ja luokat*-välilehdellä. Näin vain elementtien oikea geometria tarkistetaan törmäystarkastelussa, kuten IFC-mallintarkastusohjelmissa ja Graphisoftin LVIS-mallintajan törmäystarkastelussa.

Esimerkiksi ilmarako määritellään siten, ettei se osallistu törmäystarkasteluun. Ylemmässä esimerkissä putki risteää ilmaraon ja betonielementin kanssa, törmäys tapahtuu. Alemmassa esimerkissä putki ei risteä betonielementin kanssa eikä keskimmäinen rakennekerros (ilmarako) ota osaa törmäystarkasteluun, törmäystä ei tapahdu.

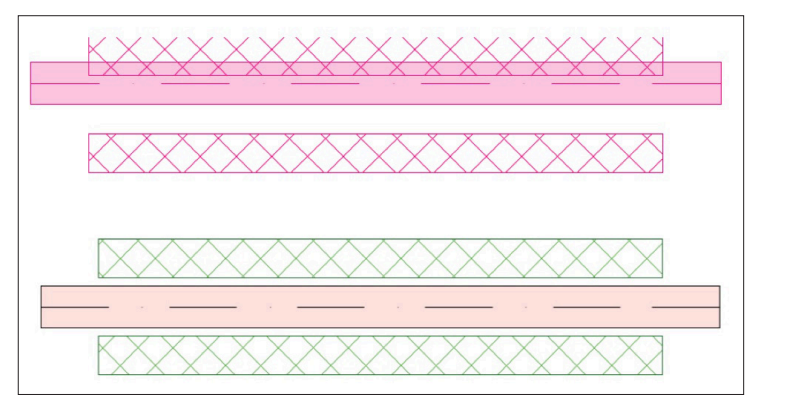

| ID         | Nimi 🔺                      | Prioriteetti | All and a second second s |                                  | Muokattavia             |
|------------|-----------------------------|--------------|----------------------------------------------------------------------------------------------------|----------------------------------|-------------------------|
|            | Alumiini                    |              | Nimi:                                                                                                    |                                  |                         |
| 96 - C     | Betoni                      |              | Ilmarako                                                                                                    |                                  |                         |
| <b>4</b>   | Betoni – rakenteellinen     |              |                                                                                                    |                                  |                         |
|            | Betoniharkko – rakenteellin |              | <ul> <li>Tayte ja pintamateriaali</li> </ul>                                                                                                    |                                  |                         |
| <u> </u>   | Betoniharkko – tasoitettu   |              |                                                                                                    |                                  |                         |
| S 🔲        | Eriste – kuitu kova         | _            | Tyhia                                                                                                    |                                  | 179                     |
| <u> </u>   | Eriste – kuitu pehmeä       |              |                                                                                                    |                                  | U -1 U                  |
| ÷          | Eriste – lämpökatko         |              | T*                                                                                                    | WW Particlation and an           |                         |
|            | Eriste – mineraali kova     |              | Taytteen suunta:                                                                                                    | Projektin origo                  | ÷                       |
| ÷2         | Eriste – mineraali pehmeä   |              | Huomaa: Täytteen suunta on käy                                                                                                    | tettävissä vain rakennetyypeissä | ja poikkileikkauksissa  |
| 2          | Eriste – muovi kova         |              |                                                                                                    |                                  | 7                       |
| S 📃        | Eriste – muovi pehmeä       |              | Tyhiä                                                                                                    |                                  |                         |
| <b>3</b> 8 | Hiekka                      |              |                                                                                                    |                                  |                         |
|            | Ilmarako                    |              |                                                                                                    | 0                                | -                       |
|            | Ilmarako+ranka              |              | Risteaman prioriteetti                                                                                                    |                                  | 560                     |
|            | Kalvo – höyrynsulku         |              |                                                                                                    | HEIKKU                           | Variva                  |
|            | Kalvo – sadeveden pitävä    |              | <ul> <li>Tunnukset ja luokat</li> </ul>                                                                                                    |                                  |                         |
|            | Kalvo – vedeneristys        |              |                                                                                                    |                                  |                         |
|            | Kipsilevy                   |              | ID                                                                                                    |                                  |                         |
|            | Kipsilevy – vedenkestävä    |              | Valmistaja                                                                                                    |                                  |                         |
| ## <b></b> | Kivi – rakenteellinen       |              | Nimike                                                                                                    | _                                |                         |
| <b>3</b> 5 | Kivi – verhous              |              | Törmäystarkastelun osapuole                                                                                                    | t / h                            |                         |
|            | Kuitulevy                   |              | V Fysikaaliset ominalsuudet                                                                                                    | Avaa luettelo                    |                         |
|            | Laatta - katto              |              | Lämmönjohtavuus                                                                                                    | 0.15                             | 0 W/mK                  |
| 8          | Laatta – lattia             |              | Tihevs                                                                                                    | 1.20                             | 0 kg/m <sup>3</sup>     |
|            | Laatta – seinä              |              | Ominaislämpökapasiteetti                                                                                                    | 100                              | 3,000 J/kgK             |
|            | Lasi                        |              | Sitoutunut energia                                                                                                    | 0,00                             | 0 MJ/kg                 |
| SS -       | Maa                         |              | Sitoutunut hiili                                                                                                    | 0,00                             | 0 kgCO <sub>2</sub> /kg |
|            | Muovi – kiinteä             |              |                                                                                                    |                                  |                         |
|            | Muurausharkko – rakenteell  |              |                                                                                                    |                                  |                         |
|            | Muurausharkko – tasoitettu  |              |                                                                                                    |                                  |                         |

| 000  |                                                                         | Rakennusaineet                                                                                         |
|------|-------------------------------------------------------------------------|----------------------------------------------------------------------------------------------------|
| D ID | Nimi APriorite                                                          | etti Nimi: Muokattavia: 1                                                                              |
|      | Hiekka I<br>Ilmarako I                                                  | Kipsilevy                                                                                              |
|      | Ilmarako+ranka I<br>Kalvo – höyrynsulku III<br>Kalvo – sadeveden pitävä | <ul> <li>Täyte ja pintamateriaali</li> <li>Tunnukset ja luokat</li> </ul>                              |
|      | Kalvo - vedeneristys                                                    | ID                                                                                                    |
|      | Kipsilevy – vedenkestävä                                                | Valmistaja<br>Nimike                                                                                   |
|      | Kivi – rakenteellinen<br>Kivi – verhous                                 | Törmäystarkastelun osapuolet I✓<br>▼ Fysikaaliset ominaisuudet                                         |
|      | Kuitulevy Laatta - katto                                                | Materiaaliluettelo         Avaa luettelo           Lämmönjohtavuus         0,250         W/mK          |
|      | Laatta - lattia                                                         | Tiheys         900,000         kg/m³           Ominaislämpökapasiteetti         1000,000         J/kgK |
|      | Lasi                                                                    | Sitoutunut energia 6,750 MJ/kg<br>Sitoutunut hiili 0,390 kgCO2/kg                                      |
|      | Muovi - kiinteä                                                         |                                                                                                    |
|      | Muurausharkko – rakenteell<br>Muurausharkko – tasoitettu                |                                                                                                    |
|      | Palosuojaus<br>Puu – katto                                              |                                                                                                    |
|      | Puu - lattia                                                            |                                                                                                    |
| Uusi | Poista                                                                  | Kumoa OK                                                                                               |

# 1.5 Laajempi Tunnukset ja luokat -välilehti rakennusaineille

- Rakennusaineiden ominaisuudet ovat laajentuneet. Uusia ominaisuuksia ovat ID, Valmistaja ja Nimike.
- Rakennusaineille voi antaa useamman fysikaalisen ominaisuuden tukemaan hiilijalanjälkilaskentaa: Sitoutunut energia ja Sitoutunut hiilidioksidi.
- Elementti- ja nimeketaulukoiden hakuehtoja on parannettu ja laajennettu. Etsimisessä voi hyödyntää laajemmin parametreja Yleinen pintamateriaali, Rakennusaine, Rakennusaineen ID ja Nimi.

| ( Attribuutti      | Arvo                                          | ) ja/tai |
|--------------------|-----------------------------------------------|----------|
| Elementtityyppi or | Kaikki                                        | ja       |
| ▶ Pinnan nimi ▶ on | alkaa<br>loppuu<br>sisältää<br>✓ on<br>ei ole |          |

- Muunteiden ja Pintojen tilavuudet ovat laskettavissa Nimikkeinä. Nyt kaikkien elementtien rakennusaineet saa samaan laskelmaan.
- Rakennusaineen prioriteettinumero näytetään rakennusainevalikoissa.

| OOO Valitun s                                           | einän asetukset     |                    |                                                                    |          |                                                      |
|---------------------------------------------------------|---------------------|--------------------|--------------------------------------------------------------------|----------|------------------------------------------------------|
| Muisti                                                  | Valittu             | : 1 Muokattavia: 1 |                                                                    |          |                                                      |
| Geometria ja sijoittun                                  | ninen               |                    |                                                                    |          | 1                                                    |
| Seinän yläpinta:          2. 2. kerros (Sijoitusker \$) |                     |                    | Betoni<br>《 Betonirakenne<br>占 Betoni - 04                         | \$ 51    | 0                                                    |
| * 0,000                                                 | Eriste – kuitu kova |                    | Alumiini                                                           | 20       | Muurausharkko – tasoitettu                           |
| 3,000                                                   |                     | 0,400              | Betoni<br>Betoni – rakenteellinen<br>Betoniharkko – rakenteelliner |          | Paiosuojaus<br>Puu – katto<br>Puu – lattia           |
| 0,000                                                   | Π.Δ. //α            | 90,00°             | Betoniharkko – tasoitettu<br>Eriste – kuitu kova                   |          | Puu – rakenteellinen<br>Rappaus – kalkkihiekkalaasti |
|                                                         |                     |                    | Eriste – kuitu pehmeä                                              |          | Rappaus – kipsilaasti                                |
|                                                         |                     | ÷                  | Eriste – lämpökatko                                                |          | Rauta                                                |
|                                                         |                     |                    | Eriste – mineraali kova                                            |          | Sora                                                 |
|                                                         |                     |                    | Eriste – mineraali pehmeä                                          |          | Teräs                                                |
|                                                         |                     | $\leq$             | Eriste – muovi kova                                                |          | Teräs – rakenteellinen                               |
|                                                         |                     |                    | Eriste – muovi pehmeä                                              |          | Teräs – ruostumaton                                  |
|                                                         |                     | <b>蒸</b>           | Hiekka                                                             | 2        | Teräsbetoni – esivalmistettu                         |
|                                                         |                     |                    | Ilmarako                                                           | <b>2</b> | Teräsbetoni – rakenteellinen                         |
|                                                         |                     |                    | Ilmarako+ranka                                                     |          | Tiili                                                |
|                                                         |                     |                    | Kalvo – höyrynsulku                                                |          | Tiili - rakenteellinen                               |
|                                                         |                     |                    | Kalvo – sadeveden pitävä                                           |          | Tiili – verhous                                      |

#### 1.6 Muita parannuksia

• Seinän pintamateriaali valitseminen on aiempaa intuitiivisempaa. Lisäksi seinien päädyille voi valita tarkennuksen "Päädyissä viereisen seinän materiaali".

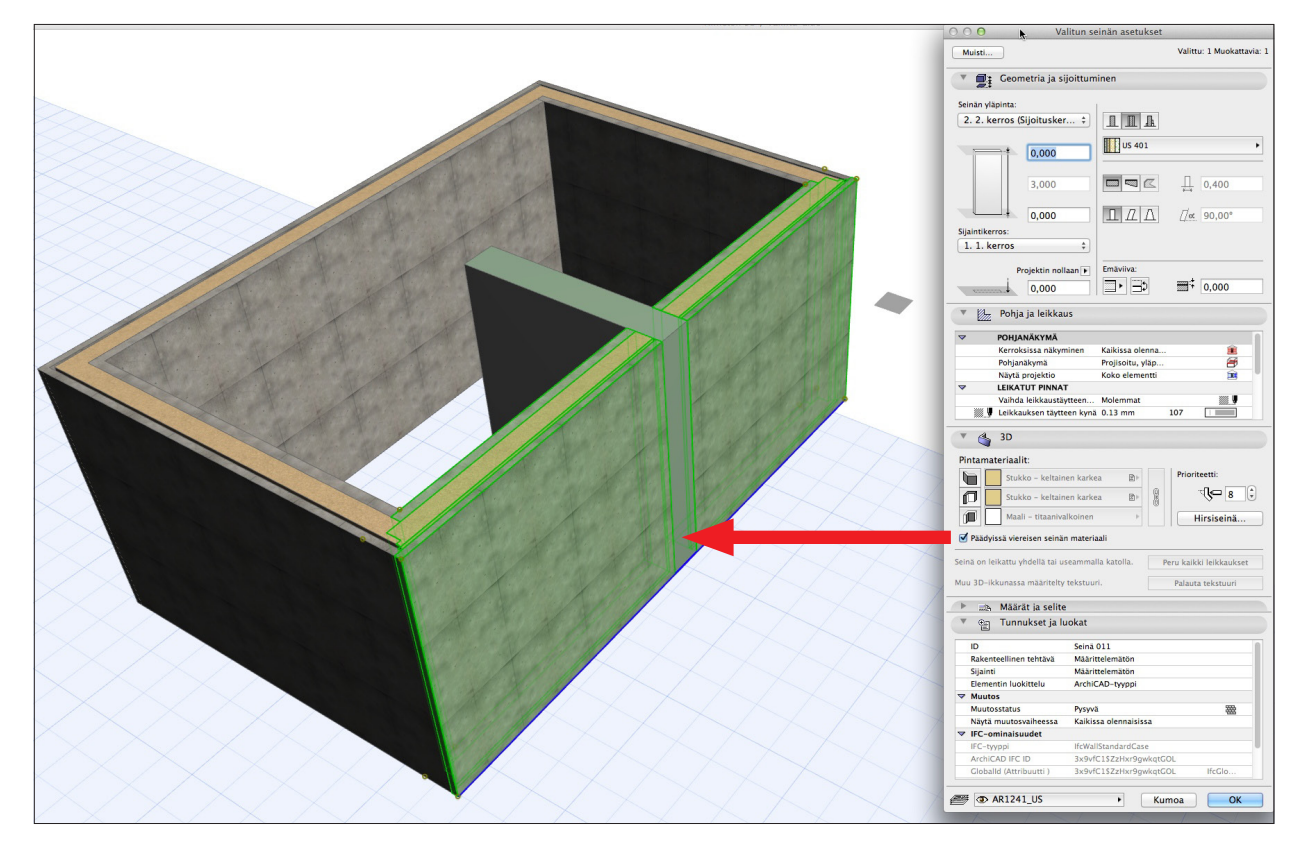

- Muunteen automaattisia ääriviivoja voi poistaa, jolloin sen 2D- ja 3D-dokumenttien esitys on identtinen 3D-ikkunan kanssa.
- Suorityskyky on parantunut muunteiden osalta. Aiemmissa versioissa ArchiCAD saattoi hidastua työskenneltäessä monimutkaisten muunteiden kanssa. ArchiCAD 18 visualisoi muunteet merkittävästi nopeammin sekä pohjaan että 3D-ikkunaan.
- Kaltevien pilareiden ja palkkien esitys pohjassa on parempi yhtenäinen muiden elementtien kanssa.
  - Esityksessä hyödynnetään 3D-projektiota.
  - Käytössä on piiloviivaesitys (aiemman rautalankaesityksen asemesta).

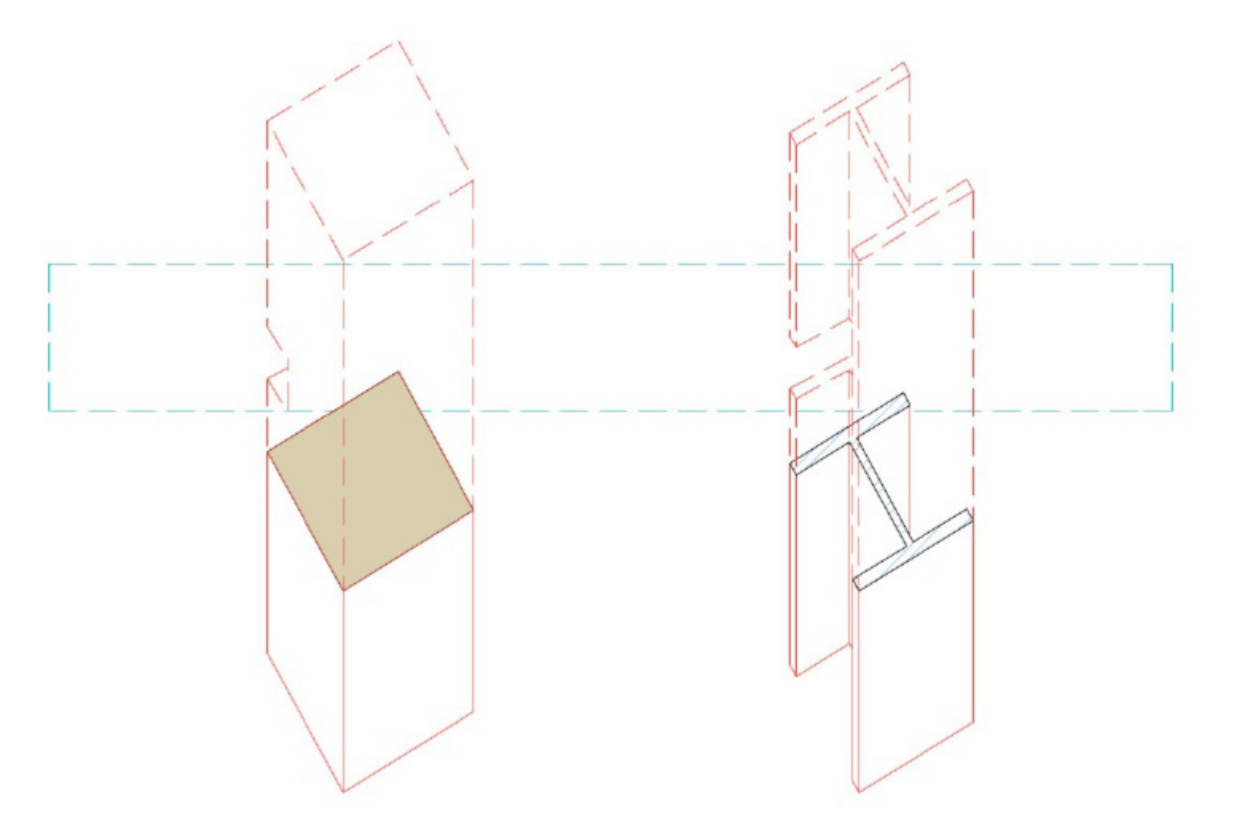

# 2 Renderointi

ArchiCAD 18:ssa Lightworks-renderoija on korvattu CineRender-moottorilla. CineRender perustuu Maxonin Cinema 4D:n version renderoijaan. Suurin osa Cinema 4D:n renderoinjan ominaisuuksista on sisällytetty ArchiCAD 18:aan.

# 2.1 Uusi integroitu Cinerender: Korkealaatuiset renderoinnit helposti

- Moniytimisten prosessorien tuki käyttää koneen resursseja tehokkaasti lyhentäen renderointiaikoja merkittävästi.
- Globaali valaistus (GI, global illumination) luo realistisen valaistusmallin. Sekä suora että muiden pintojen heijastama valo vaikuttavat valaistukseen. Lisävalonlähdeiden määrittely ei ole enää tarpeen.
- Taustaprosessoinnin tuki tarkoittaa renderointimoottorin työskentelyä taustalla. Käyttäjä muokkaa itse mallia samalla kun ArchiCAD laskee renderointia.
- HDRI-tuki. ArchiCADin mukana tulevien High Dynamic Range -taustakuvien avulla realistisen ympäristön luominen on helppoa.
- Fyysisen taivaan esiasetukset ovat nopeasti käyttövalmiina ottaen huomioon sijainnin, ajan sekä sääolosuhteet.
- Valkorenderointi (ei taustaa) on nopea renderointitapa, joka keskittyy vain valoihin ja muotoihin. Se soveltuu hyvin esimerkiksi konseptiajatusten välittämiseen.
- Sisäänrakennettu fyysinen renderointimoottori sopii hyvin valokuvakameroiden asetuksen tunteville tekijöille, jotka eivät halua tehdä abstrakteja renderointiasetuksia.
  - Nopea renderointinäkymän määrittely valokuvauksesta tuttujen parametrien avulla.
  - Progressiivinen renderoinnin etenemistapa koko ajan kehittyvin tuloksin.
- Mallin voi viedä suoraan Cinema 4D -ohjelmaan kaikkine asetuksineen, mikä laajentaa visualisointimahdollisuuksia entisestään.

# 2.2 Itsenäinen Renderointiasetukset-ikkuna, suora pääsy asetuksiin

- Renderoinnin esikatselu näyttää välittömän palautteen asetusten muutoksien vaikutuksesta.
- Esiasetetut Näkymät ovat valmiita renderointiasetuksia käyttöä odottaen. Renderointi onnistuu kirjaimellisesti nappia painamalla.
- Renderointiasetuksien käyttöliittymä skaalautuu.
  - Aloittelevat käyttäjät voivat hyödyntää yksinkertaisia esiasetuksia.
  - Edistyneet käyttäjät voivat ottaa esiin täydellisen parametriluettelon (Lisää asetuksia -näkymä).

| e F               | Rende      | erointiasetukset: Tehosteet |              |                           |            |                                                         |
|-------------------|------------|-----------------------------|--------------|---------------------------|------------|---------------------------------------------------------|
|                   |            |                             |              |                           |            |                                                         |
| 193 EF            |            | •                           |              |                           |            |                                                         |
| Näkymä:           | 0          | utdoor Daylight Medium ‡    |              |                           |            |                                                         |
| Moottori:         | С          | ineRender by MAXON 💲        |              |                           |            |                                                         |
|                   |            | Lisää asetuksia 🛛 🥑 i       |              | Renderointiasetukset: Teh | osteet     |                                                         |
| Renderoi          | ntia       | setukset                    |              |                           |            |                                                         |
| Laatu:            | $\Diamond$ | Muu ‡                       |              |                           |            |                                                         |
|                   | Q          | Keskimääräinen \$           |              | ß                         |            |                                                         |
| Lights:           | ☆          | Pois asetuksien mukaan Hyvä |              |                           |            | Muokkaa asetuksia:                                      |
|                   | Ţ          | 0 %                         |              |                           | - 3        | 🔻 🖶 Lisää asetuksia                                     |
|                   | . A        | Pois asetuksien mukaan Hyva | (D) [T       | 1                         |            | ► ■ Valon säädöt                                        |
| ~                 | لسلاد      | Pois asetuksien mukaan Hyvä | 193 H        | <u>4</u>                  |            | Aluevarioien laatu                                      |
| Tehosteet:        |            | 🗌 Valkorenderointi          | Näkymä:      | Muu                       | ÷          | ▼ ✓ Ympäristö                                           |
|                   | പ          |                             | Moottori:    | CineRender by MAX         | ON ‡       | Fyysinen taivas                                         |
|                   | LP*        | Terāvā Epāselvā             |              | 🗹 Lisää asetuksia         | <b>d</b> i | ▼ ● Tehosteet                                           |
| ▼Ympärist         | ö          |                             | - Rendered   | intiacotukcot             | -          | ▶ Ympäröivä okluusio                                    |
| Taivasasetukset   |            | Fyysinen taivas 🗍           | VALON SÃ     | IDÖT                      | 200        | ⊠ Väri mappaus                                          |
| Taivas            |            |                             |              |                           | ×.         | 🗆 Korjausväri                                           |
|                   |            | Heikko Hyvä                 | Suora valo   |                           | 100        | <ul> <li>Syväterävyys</li> </ul>                        |
| Sääasetukset:     |            |                             | ✓ Lamput     |                           | 200        | Linssi ja suotimet                                      |
|                   |            | Kirkas 🕨                    | Intensiteett | i -                       | 0          | □ Valkorenderointi                                      |
|                   |            |                             | ✓ Valaisev   |                           | 100        | Etäisyys sumu                                           |
| Aika ja sijainti: |            | 🗹 Käytä ArchiCADin aurinkoa | intensiteett |                           | 100        | 🔻 🗹 Globaali valaistus                                  |
| Sijainti:         |            | Muu                         |              |                           |            | Yleiset                                                 |
| Difference in all |            | THE T                       | ► Tausta     |                           |            | <ul> <li>Otanta</li> <li>Säteilyn välimuisti</li> </ul> |
| Paivays ja aika:  |            | 1. 1.1970                   |              |                           |            | - Jacenyn vannusu                                       |

## 2.3 Laaja oletussisältö, IES-tiedostojen tuki

ArchiCADin mukana tulee laaja kokoelma esiasetettuja valoja ja realistisia C4D-pintamateriaaleja.

- Oletuskirjaston mukana tulee paljon tyypillisiä valoja ja valonlähteitä. Lisäksi kaikkia C4D-valojen ominaisuuksia tuetaan.
- Valaistussimulaatioiden tekeminen on nyt mahdollista, koska valaisinvalmistajien tarjoamia IES-tiedostoja voi hyödyntää myös ArchiCADissä.
- Pintamateriaalien muokkauksen käyttöliittymää on parannettu sekä sen asetuksia lisätty.

#### 2.4 Pinnan asetusten parannukset (CineRender-moottori)

| 00                                                                                                    |             | Pintamate                                                                                                    | eriaalit                                                                                                    |                                                  |
|----------------------------------------------------------------------------------------------------|-------------|----------------------------------------------------------------------------------------------------|----------------------------------------------------------------------------------------------------|--------------------------------------------------|
|                                                                                                    |             | Puu - tammi vaalea                                                                                                    | neä Poista                                                                                                    |                                                  |
| R CirceBounder exect ut                                                                                                    | end<br>Cine | erointimoottorin as<br>Render by MAXON                                                                                                  | etukset:                                                                                                    |                                                  |
| * Cinekender-asetuk                                                                                                    | set         |                                                                                                    |                                                                                                    |                                                  |
| ∏i Koko<br>▼ ☑ Vāri                                                                                                    |             |                                                                                                    | Sumennuksen siirto:                                                                                                    | 0,00                                             |
| Kuva<br>Kohina                                                                                                    |             |                                                                                                    |                                                                                                    | 0,00                                             |
| <ul> <li>✓ Staso</li> <li>✓ Liuku</li> <li>✓ Liuku</li> <li>✓ Liuku</li> <li>✓ Staso</li> <li>✓ Varită</li> <li>※ Kohina</li> <li>※ Kohina</li> <li>※ Chakemisto</li> <li>✓ Varită</li> <li>※ Kohina</li> <li>※ Kohina</li> <li>※ Kohina</li> <li>※ Kohina</li> <li>※ Kohina</li> <li>※ Kohina</li> <li>※ Kohina</li> <li>※ Kohina</li> <li>※ Multivisio</li> <li>※ Valotiheys</li> </ul> | ŀ           | <ul> <li>Eiuku ► M</li> <li>Faso Pe</li> <li>Kohina M</li> <li>Fake N</li> <li>Kohina M</li> <li>Kohina M</li> <li>Kohina Ne</li> </ul> | Image: Contract of the second second secon | 22,00 2<br>15 3<br>13 2<br>20 3<br>30 2<br>100 2 |
| Vastaavuuden asetu                                                                                                    | •           |                                                                                                    |                                                                                                    |                                                  |
| Tyhjä                                                                                                    |             | •                                                                                                    | ● Elementin ky<br>○♥ 1                                                                                                    | ynä<br>■                                         |

2.4.1 Päivitetty Pintamateriaalit-käyttöliittymä

|                                        | Pintamateriaalit                                                                                     | O O O Lisää uusi materiaali                                                                                       |
|----------------------------------------|----------------------------------------------------------------------------------------------------|----------------------------------------------------------------------------------------------------|
|                                        | Metalli-ruostumaton teräs Uusi Nimeä Poista Jaa. tenderointimoottorin asetukset: GineRender by MAXON | Nimi:     Monista Metalli-ruostumaton teräs     O Uusi luettelosta     Korvaa luettelon asetuksilla     VLuettelo |
| CineRender-asetuk                      | set                                                                                                  |                                                                                                    |
| LI Koko                                | Levevs 1.000                                                                                         |                                                                                                    |
| ₩<br>Väri                              | Korkeus 1                                                                                            | Eviste 18                                                                                                    |
| Diffuusio                              | Kulma 0,00°                                                                                          | Eriste 18                                                                                                    |
| ☐ Valotiheys                           | Lukitse suhde                                                                                        | Karaaminen 18                                                                                                    |
| Läpinäkyvyys                           | Satunnainen                                                                                          | Kivi CS 18                                                                                                    |
| Heijastus                              |                                                                                                    | Kivityö 18                                                                                                    |
| ☐ Ympäristö                            |                                                                                                    |                                                                                                    |
| Sumu                                   |                                                                                                    | Maicama 18                                                                                                    |
| Bump                                   |                                                                                                    | Metalli 18                                                                                                    |
| □ Normaali                             | с<br>-                                                                                               | C Netam 20                                                                                                    |
| Alfa                                   |                                                                                                    |                                                                                                    |
| Kiiltävyys                             |                                                                                                    |                                                                                                    |
| Hohto                                  |                                                                                                    |                                                                                                    |
| Siirtymä                               |                                                                                                    | Metalli - Metalli - kromi Metalli - kulta Metalli - kupari                                                        |
| ▶ 🔲 Ruoho                              |                                                                                                    | alumiini 18 01 18 18 uusi 18                                                                                      |
| Valaistus                              |                                                                                                    |                                                                                                    |
| Vastaavuuden asetu                     | •                                                                                                    |                                                                                                    |
| Viivarasteri                           |                                                                                                    | Metalli - Metalli - Metalli - Metalli - Metalli - nikkeli<br>kuusikulmior messinki 18 neliöreiät 18 18            |
| Tyhjä                                  | ● Elementin kynä     ↓     ↓                                                                         |                                                                                                    |
| Huomaa:<br>3D-viivarasteri näkyy leikk | auksissa, julkisivuissa, 3D-dokumenteissa ja sisäisellä                                              | Lisää materiaaleja BIM Components.com:ssa                                                                         |
|                                        | Kumoa                                                                                                | DK Kumoa OK                                                                                                    |

- Pintamateriaalien asetukset voi valita sadoista käyttövalmiista vakiokirjaston asetuksista.
- Esikatselukuva on entistä suurempi, jotta se havainnollistaisi Pintamareriaalia paremmin.
- Pintamateriaalin ominaisuuksia voi viedä tai hakea GDL-objektina. Siirto on mahdollinen joko BIMcomponents-portaalin kautta tai suoraan toiseen projektiin/toisesta projektista.

#### 2.4.2 Intuitiivinen Pintamateriaalien hallinta

| 00                                     | Pi                                          | ntamateriaalit      |                           |          |
|----------------------------------------|---------------------------------------------|---------------------|---------------------------|----------|
|                                        | Metalli-ruostumaton                         | teräs               |                           |          |
|                                        | Uusi                                        | Nimeä               | Poista                    | Jaa      |
| CineRender-asetuk                      | enderointimoottorin a<br>CineRender by MAXO | setukset:<br>N ‡    | Øi                        |          |
| □t Koko                                |                                             | Tekstuuri:          |                           |          |
| Vari                                   |                                             |                     | ei                        | 1        |
| Diffuusio                              |                                             | Sakoitustana:       |                           |          |
| Valotihevs                             |                                             | Sekonustapa.        | Normaali                  |          |
|                                        |                                             | Calcoituruoimakkuu  | Normaan                   |          |
|                                        |                                             | Sekoltusvoimakku    | us:                       |          |
| Vmpäsistä                              |                                             |                     |                           | 100,00   |
|                                        | Väreillä                                    |                     |                           |          |
|                                        | Erikoissäädöt                               |                     |                           | > 54,15  |
|                                        | <ul> <li>Lisäaine</li> </ul>                |                     |                           |          |
| Normaali                               | Käytä kuhmua                                | $\checkmark$        |                           |          |
|                                        | Epätarkkuus                                 | 1                   |                           | 0        |
| Killtavyys                             | Min näytteet                                |                     |                           | 5        |
| Hohto                                  | Max näytteet                                |                     |                           | 128      |
| Siirtyma                               | Tarkkuus                                    |                     |                           | 50       |
| Valaistus                              |                                             |                     |                           |          |
| Vastaavuuden asetu                     | <ul> <li>Sisäinen sama ku</li> </ul>        | uin CineRender      |                           |          |
| Viivaractori                           | CineRender sam                              | a kuin sisäinen     |                           |          |
| viivalastell                           | Lataa C4D-asetu                             | ikset               |                           |          |
| Tyhjä                                  |                                             | •                   | Elementin ky              | nä       |
| luomaa:<br>3D-viivarasteri näkyy leikk | auksissa, julkisivuissa, 3D                 | -dokumenteissa ja s | isäisellä renderointimoot | torilla. |
|                                        |                                             |                     | Kum                       | ioa OK   |

- C4D-materiaaleja voi tuoda yhdellä osoituksella. Pinnan asetukset voi korvata millä tahansa toisesta Cinema 4D -tiedostosta tuoduilla materiaalilla.
- Asetukset voi sovittaa joko ArchiCADin sisäisen renderointimoottorin asetuksista CineRenderiin, tai toisinpäin.
- CineRenderin toinen esikatseluikkuna näyttää muokattavan kanavan muutokset.
- Pintamateriaalin asetukset on organisoitu puurakenteeksi, kaikkine osineen ja kanavakohtaisine asetuksineen. Asetuksissa on nopea liikkua nuolinäppäimien avulla.
- Tason sisällä shaderien järjestystä voi vaihtaa, tai niitä voi raahata kansioihin, jolloin shaderi vaikuttaa kaikkiin kansion osiin. Shaderin voi myös poistaa kansiosta yhdellä osoituksella.
- Osoita ja pidä liukusäätimen nuolta pohjassa vakioarvon suurentamiseksi.

#### 3 Piirustusmuutosten hallinta

Intuitiivinen uusi ominaisuus helpottaa julkaistujen planssisarjojen revisiointia. ArchiCAD seuraa plansseille aiheutuneita muutoksia automaattisesti. Muutoksia, korjauksia ja ongelmia voi hallita koko projektin elinkaaren ajan.

#### 3.1 Intuitiivinen Muutosten hallinta

• Uuden Muutosmerkki-työkalun avulla muutoksen voi luoda yhdellä osoituksella. Haluttaessa kohtaan lisätään samalla muutospilvi ja/tai -merkki.

Buutosmerkki

0

- Elementtejä voi lisätä ja poista muutoksesta. • •
- Muutokset lisätään automaattisesti oikeaan nippuun.
- Muutokseen voidaan lisätä kuvaavia tietoja. •
- Kaikkia muutoksia katsellaan ja hallinnoidaan Piirustusmuutosten hallinta -apuikkunan avulla. •

| 000                                                      | Muutosmerkin oletusasetukset      | <ul> <li>Piirustusmuutosten ha</li> </ul> | allinta    |
|----------------------------------------------------------|-----------------------------------|-------------------------------------------|------------|
| Muisti                                                   | Oletus                            | ▼ Piirustusmuutokset                      |            |
| ▼ (□) Yleiset                                            |                                   | 🔆 1 – Demomuutos                          |            |
| Tunnus:                                                  | 2                                 |                                           |            |
| Nimi                                                     | 2                                 |                                           |            |
| Nimi:                                                    | Demomuutos                        |                                           |            |
| Merkin tyyppi:<br>Viite:                                 | Sijoita viitemerkintä             |                                           |            |
| • 🔶 Merkki                                               |                                   |                                           |            |
| Sisäänrakennettu muu                                     | itosmerkki 🕒 Käytä objektin kyniä | Piirustusmuutoksen tiedot                 | M          |
| Arial Unicod                                             | • MI 2,00 mm                      | Linkitetyt                                | elementit: |
|                                                          | • 15,00 mm                        | ID Sijoitettu                             | T          |
| <b>B</b> <i>I</i> <u>U</u>                               |                                   |                                           |            |
| <ul> <li>Merkin pää</li> <li>Merkinnän teksti</li> </ul> | 1                                 |                                           |            |
| 2D-esitys                                                |                                   |                                           |            |
|                                                          |                                   |                                           | 1          |
| Rie Merkin a:                                            | setukset                          | ▼ Lisää                                   |            |
| Muutosalue                                               | Fhut viiva                        | Planssin revisiot                         |            |
| viivatyyppi                                              |                                   | Muutosniput                               |            |
| Osoittin                                                 |                                   |                                           |            |
| Taustatäyte                                              |                                   |                                           |            |
|                                                          | Tyhjä                             |                                           |            |
|                                                          | ///                               |                                           |            |
| Merkinnän teksti                                         |                                   |                                           |            |
| Lisää autoteksti                                         | + <tunnus></tunnus>               |                                           |            |
| Tunnuks                                                  | et ja luokat                      |                                           |            |
| ✓ Muutos                                                 | Aseta Muutos-apuikkunassa         |                                           |            |
| Muutosstatus<br>Näytä muutosvaihe                        | eessa Kaikissa olennaisissa       |                                           |            |
|                                                          |                                   |                                           |            |
|                                                          |                                   |                                           |            |
|                                                          |                                   |                                           |            |
|                                                          |                                   |                                           |            |
|                                                          |                                   |                                           |            |
|                                                          |                                   |                                           |            |
|                                                          |                                   |                                           |            |

# 3.2 Älykäs planssien revisiointi

- Uuden planssin revisio syntyy automaattisesti (planssille, jossa on vanhempi) aina uuden Muutoksen syntyessä.
- Masterplanssille sijoitettava objekti (muokattava *Revisiot 18*-objekti) kertoo kunkin planssin revisiohistorian. Se esittää muutokset automaattisesti planssikohtaisesti.
- Myös Plansseja voi lisätä muutokseen. Ne planssit, joista on jo revisioita, lisätään automaattsesti.
- Muutosten ja revisioiden numerointi on joustava.

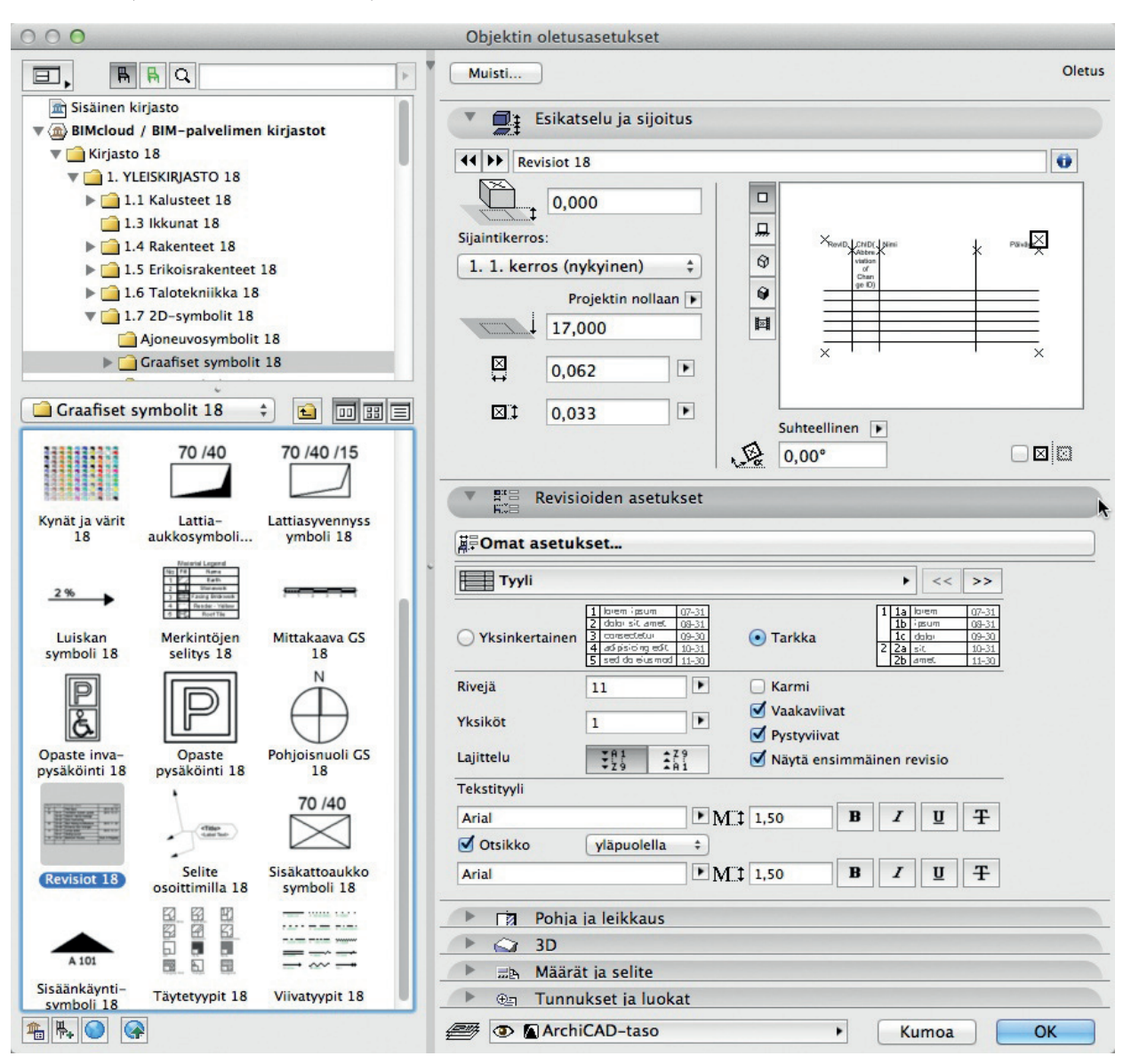

# 3.3 Nopea palaute ja helppo piirustusluettelo

- Värikoodit näyttävät millä plansseilla on muutoksia ja mitkä kuuluvat valittuun muutossarjaan.
- Valmiiksi määriteltyjen piirustusluetteloiden avulla muutosluettelot, muutosniput ja lähetysluettelot on helppo luoda.

| Layout Settings                            |               |                                                      |                   | ? <b>X</b>   | Navigator - Publisher Set |                                |
|--------------------------------------------|---------------|------------------------------------------------------|-------------------|--------------|---------------------------|--------------------------------|
|                                            |               |                                                      | Selected: 1       | Editable: 1  | <b>(</b>                  |                                |
| Identification And F                       | ormat         |                                                      |                   |              | 2 - Layouts               | • 3                            |
| <ul> <li>IDs of Drawings on the</li> </ul> | his Layout    |                                                      |                   |              | - Sheet Index             |                                |
| ▼ Revision History                         |               |                                                      |                   |              | A.01 Floor Plans          | Floor                          |
| ID Issue/Chaor                             | e Name        | Date Issue                                           | ed .              |              | A.01.2 1. Story           |                                |
| ♥ 04 Fourth Iss                            | Je            | Work in f                                            | Progress          | -            | A.02 Elevations           | th Elevation                   |
| Ch-16 Retaining wa                         | alls          |                                                      | >                 | (0)          | A.02.2 E-02 Eas           | t Elevation                    |
| Ch-12 Site Improve                         | ments         |                                                      | >                 | (0)          | A.02.3 E-03 Sou           | uth Elevation<br>est Elevation |
| Ch-19 I deleted a v                        | vindow!       |                                                      | 2                 | <b>Ū</b>     |                           |                                |
| ♥ 03 Third Issu                            | *             | 1/10/20:                                             | 14                |              |                           |                                |
| Ch-10 Add partition                        | Ground Floor  |                                                      |                   | 8            | Properties     Format     |                                |
| ▶ 02 Second Ise                            | ue            | 1/10/20                                              | 14                |              | T PDF                     | -                              |
| ▶ 01 First Issue                           |               | 12/13/2                                              | 013               |              |                           |                                |
|                                            |               |                                                      |                   | -            | Document Optic            | ons                            |
| Add Change                                 | New Chan      | ge                                                   |                   |              | Crop image to Zoom        |                                |
|                                            |               |                                                      |                   | OK           | Created:                  |                                |
|                                            |               |                                                      |                   |              | P                         | ublish                         |
|                                            |               |                                                      |                   |              |                           |                                |
| leguo                                      | I             | lssu                                                 | e History         | Povision     | Changes                   | ti entire set                  |
| , First Issue , 12/13/2013 4               | 49 PM         |                                                      | itanio            | Revision     | Changes                   |                                |
|                                            |               | A.01.1 Ground Floor                                  |                   | 01           |                           |                                |
|                                            |               | A.01.2 1. Story                                      |                   | 01           |                           |                                |
|                                            | _             | A.02.1 E-01 North Eleva                              | tion              | 01           |                           |                                |
|                                            |               | A.02.2 E-02 East Elevati<br>A.02.3 E-03 South Elevat | on<br>tion        | 01           |                           |                                |
|                                            |               |                                                      |                   | 01           |                           |                                |
| 0.0                                        | Dia           | nesiasatuksat                                        |                   |              |                           |                                |
|                                            | r ia          | IISSIASELUKSEL                                       |                   |              |                           |                                |
|                                            |               |                                                      | Valittu:          | 1 Muokattavi | a: 1                      |                                |
| ▼ Tunniste                                 |               |                                                      |                   |              |                           |                                |
|                                            |               |                                                      |                   |              |                           |                                |
|                                            | äytä auton    | naattista                                            |                   |              |                           |                                |
| $\cup_{I}$                                 | D-numeroi     | ntia vihkossa ja a                                   | alaryhmiss        | i            | _                         |                                |
|                                            | 03-01         |                                                      |                   |              |                           |                                |
| $( \bullet )$                              | apaavalint    | ainen ID                                             |                   |              | _                         |                                |
|                                            | 03-01         |                                                      |                   |              |                           |                                |
| Planssin nimi: Pol                         | ianiirustus   |                                                      |                   |              |                           |                                |
|                                            | ijapinastas   | ,                                                    |                   |              |                           |                                |
| Masterplanssi:                             | A1 vaaka      |                                                      |                   |              | •                         |                                |
| Koko:                                      | 0,841 / 0     | ),594                                                |                   |              |                           |                                |
|                                            |               |                                                      |                   |              |                           |                                |
| Piirustusten IDt                           | tällä plans   | silla                                                |                   |              |                           |                                |
| latka niirustuste                          | n ID-nume     | rointia edellisest                                   | ä nlanssist       |              |                           |                                |
|                                            | in iD-indiffe | i onitia edenisesi                                   | a planssist       | ů            |                           |                                |
| Dilasta la IDas                            |               |                                                      | To the stand have |              |                           |                                |
| Piirustuksen ID:n e                        | fullite:      |                                                      | sikatselu:        |              | _                         |                                |
|                                            |               |                                                      | 2                 |              |                           |                                |
| Piirustuksen ID:n ty                       | yli:          | Aloitus:                                             | 3                 |              |                           |                                |
| 1, 2, 3,                                   | \$            | 1                                                    |                   |              |                           |                                |
|                                            |               |                                                      |                   |              |                           |                                |
| Planssin revision                          | t             |                                                      |                   |              |                           |                                |
| ID Nimi                                    |               | hole                                                 | aisupäivä         | 1 1 1        |                           |                                |
| ▼ 01 Fimu                                  | tosninuses    | a Kor                                                | keperäine         | n            | -                         |                                |
| • 01 El muu                                | unitor        | 1 Kes                                                | Kenerame          |              |                           |                                |
| 1 demom                                    | uutos         |                                                      |                   | ~ •          |                           |                                |
|                                            |               |                                                      |                   |              |                           |                                |
|                                            |               |                                                      |                   |              |                           |                                |
|                                            |               |                                                      |                   |              |                           |                                |
|                                            |               |                                                      |                   |              |                           |                                |
|                                            |               |                                                      |                   | _            |                           |                                |
| Lisää piirustusm                           | uutos         | Uusi piirustu                                        | ismuutos          |              |                           |                                |
| ▼ Tunnukset ja lu                          | okat          |                                                      |                   |              |                           |                                |
|                                            |               |                                                      |                   |              |                           |                                |
| Tila                                       |               |                                                      |                   |              |                           |                                |
| Tilan koodi                                |               |                                                      |                   |              |                           |                                |
| Kommentti                                  |               |                                                      |                   |              |                           |                                |
| Muokannut                                  |               |                                                      |                   |              |                           |                                |
| Tarkastaja                                 |               |                                                      |                   |              |                           |                                |
| Hyväksynyt                                 |               |                                                      |                   |              |                           |                                |
| ,                                          |               |                                                      |                   |              |                           |                                |
|                                            |               |                                                      |                   |              |                           |                                |
|                                            |               |                                                      | 'umea             |              |                           |                                |

# 4 Työnkulku

## 4.1 Parannettu PDF-pohjainen tiedonsiirto

Uudet vaihtoehdot mahdollistavat optimoidun PDF-viennin ja ArchiCAD-malliin sijoitettujen PDF-tiedostojen joustavamman käytön. Samalla tiedostojen koko pienenee.

#### 4.1.1 Enemmän vaihtoehtoja PDF-tallennukseen

• Vain näkyvien tasojen vieminen PDF-tiedostoon on nyt mahdollista. Syntyvän PDF-tiedoston tasot ovat vastaanottajan muokattavissa esimerkiksi katseluohjelmassa.

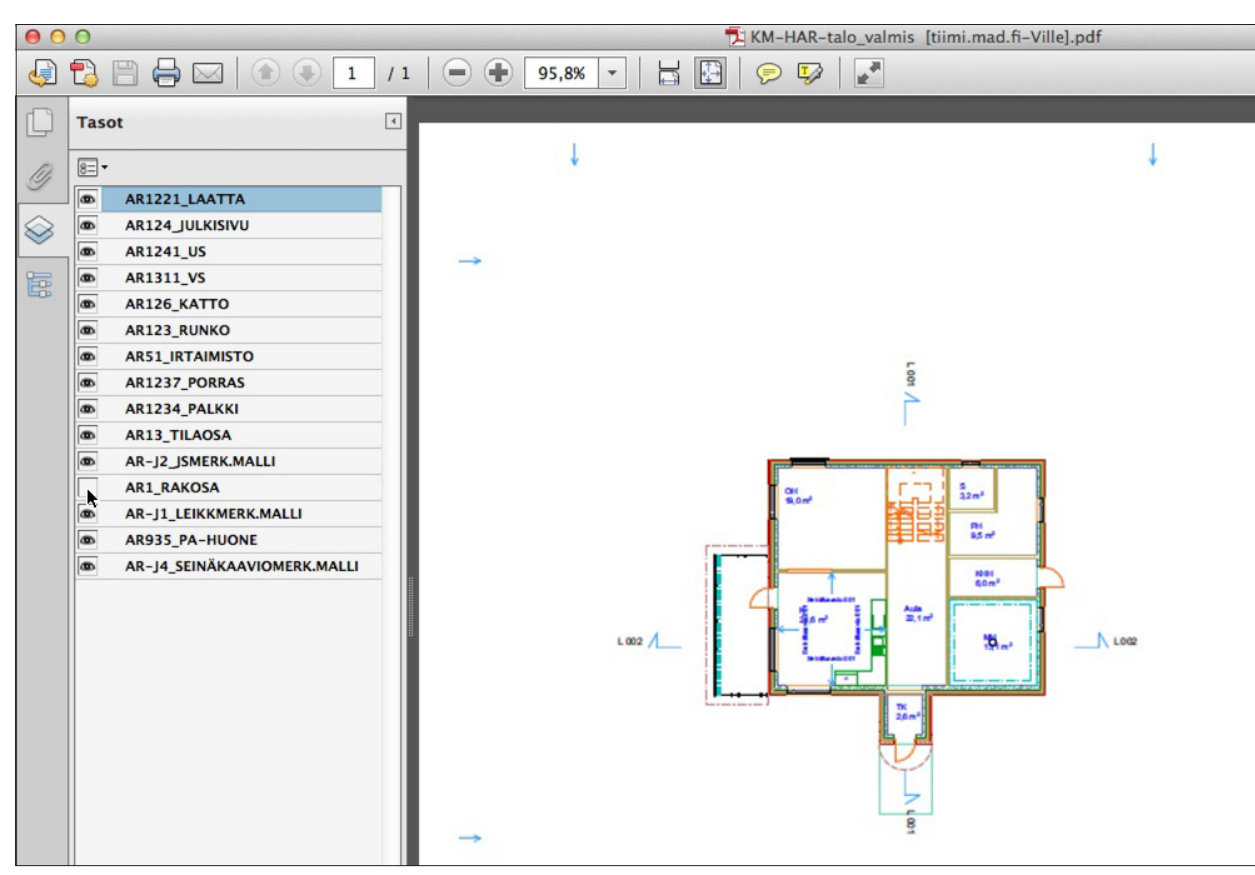

- Kuvien pakkaus pienentää tiedostojen kokoa.
- ArchiCAD-projektin tiedot voi poistaa, jotta tiedostoja voi lähettää anonyymisti esimerkiksi osallistuttaessa arkkitehtikilpailuun.
- 3D-PDF-tiedostojen tekeminen ArchiCADillä on nyt mahdollista myös Mac-käyttöjärjestelmässä (aiemman Windowsin lisäksi).

| PDF/A-arkisto              | <b>N</b>        | PDF/A-2a    | *<br>* |
|----------------------------|-----------------|-------------|--------|
| 🗌 Vaadi salasanaa dokumer  | ntin avaamiseer | n           |        |
| Salasana:                  |                 |             |        |
| Kaarien tarkkuus:          |                 | 300 dpi     | ¢      |
| Rajoita kuvan resoluutio:  |                 | 300 dpi     | ÷      |
| 🔿 Pakkaa kaikki kuvat      |                 |             |        |
| 💽 Käytä häviötöntä kuvanpa | akkausta kun m  | nahdollista |        |
|                            |                 |             |        |

#### 4.1.2 Joustava PDF-tiedostojen muokkaus ArchiCADissä

- Piirustuksen asetuksissa voi näyttää tai piilottaa tuodun PDF-piirustuksen tasoja.
- Tuodun PDF-piirustuksen grafiikkaa tai tekstielementtejä voi räjäyttää ja muokata.
- Attribuuttien muunnosvaihtoehdot sekä kynä- ja kirjasintyyppien korvaamismahdollisuudet säilyttävät attribuutti järjestyksessä. Näin vältetään attribuuttiroskaa.

| Räjäytä tähän n                    | äkymään                    |
|------------------------------------|----------------------------|
|                                    | Valittu: 1 Muokattavia: 1  |
| Säilytä alkuperäiset elementit     |                            |
| Attribuuttien muunnosasetukset:    |                            |
| Tasot:                             | Käytä piirustuksen tasoa 💲 |
| Viivatyypit:                       | Käytä projektin attribu ‡  |
| Täytetyypit:                       | Käytä projektin attribu ‡  |
| Käytä asetuksia:                   |                            |
| 🗌 Käytä kaikissa samaa kynää:      | <b>y</b> 1                 |
| 🗌 Käytä kaikissa samaa kirjasinta: | Arial                      |
|                                    | Kumoa OK                   |

#### 4.2 Älykkäät masterplanssin elementit näyttävät planssikohtaiset tiedot

Masterplanssin sisältö voi nyt näyttää tietoa, joka koskee vain kutakin planssia.

- Esimerkiksi Revisiot 18 -objekti sijoitetaan vain kerran, suoraan masterille. Kullakin samaa masteria käyttävällä planssilla se kuitenkin näyttää vain sille planssille olennaiset tiedot.
- Masterin elementtien esitys voi rippua kunkin planssin parametreistä, kuten erilaisesta Planssin ID:n, Nimen tai Tilan esityksestä. Uudet kentät (Tila, Tilan koodi, Kommentti, Muokannut, Tarkistaja ja Hyväksynyt) planssin asetuksissa ovat käytössä planssikohtaisen tiedon tallentamista varten.

| Tila        |  |
|-------------|--|
| Tilan koodi |  |
| Kommentti   |  |
| Muokannut   |  |
| Tarkastaja  |  |
| Hyväksynyt  |  |

#### 4.3 Parempi viitteiden ja XREF-tiedostojen hallinta

- Viitteitä voi nyt linkittää. Ominaisuus tukee vaihtoehtojen esittämistä. Esimerkiksi, jos käytetään kahta viitettä esittämään saman huoneen kahta erilaista kalustusvaihtoehtoa, voidaan yksittäinen osa linkittää edelleen toiseen viitteeseen.
- Tehokkaampi arkistointi: Uusi arkistotallennuksen asetus katkaisee kaikki Viite- ja XREF-linkit, ja liittää niiden sisällön arkistoon. Näin kaikki viitteinä tuotu sisältö tulee varmasti mukaan arkistotiedostoon.

| Arkiston asetukset                           |
|----------------------------------------------|
| 🗌 Sisällytä taustakuva                       |
| 🗌 Sisällytä kirjastojen kaikki objektit      |
| 🗌 Sisällytä käytetyt tekstuurit              |
| Sisällytä valittujen kirjastojen määrätiedot |
| ✓ Pakkaa tiedosto                            |
| 🗌 Sisällytä kaikki piirustukset              |
| Katkaise ketjutetut viitteet ja Xrefit       |
| Kumoa OK                                     |

## 4.4 Attribuuttien hallinta

 Attribuuttien hallinnasta löytyy nyt uusi vaihtoehto, jolla attribuutit voi korvata nimen mukaan. Tämä mahdollisuus vähentää tarvetta pitää numerot kiinteässä järjestyksessä.

| ykyis                                                                                  | en tiedoston attribuutit: KM-                                                                                                    | HAR-talo_valmis (tiim |                                                                                                    | Nyk                                                                                    | yinen tiedosto: mökki.pln                                                                                                    | 1                    |
|----------------------------------------------------------------------------------------|----------------------------------------------------------------------------------------------------|-----------------------|----------------------------------------------------------------------------------------------------|----------------------------------------------------------------------------------------|----------------------------------------------------------------------------------------------------|----------------------|
| #                                                                                      | Nimi                                                                                                    | Käytössä              |                                                                                                    | #                                                                                      | Nimi                                                                                                    | Käytössä             |
| 19<br>20<br>21<br>22<br>23<br>24<br>25<br>26<br>27<br>28<br>29<br>30<br>31<br>32<br>33 | Kellarin seinä<br>Katto sinkki<br>Tasakatto<br>Yleinen seinä/kuori<br>Yleinen laatta/katto<br>Yleinen katto/kuori<br>US 503<br>VS 607<br>VP 402<br>YP 203<br>YP 702<br>AP 415<br>US 505<br>US 402<br>US 402 kantava runko |                       | Valitse kaikki<br>Monista<br>Poista<br><< Lisää<br><< Indeksillä<br><< Nirgellä<br>Korvaa nimen mukaan<br>Kaikki liitetyt<br>attribuuti | 19<br>20<br>21<br>22<br>23<br>24<br>25<br>26<br>27<br>28<br>29<br>30<br>31<br>32<br>33 | Kellarin seinä<br>Katto sinkki<br>Tasakatto<br>Yleinen seinä/kuori<br>Yleinen laatta/katto<br>Yleinen katto/kuori<br>AP 401<br>AP 415<br>US 401<br>US 402<br>US 402<br>US 402 kantava runko<br>US 403<br>US 503<br>US 505<br>US 701 |                      |
|                                                                                        | Tiivistă                                                                                                    | Palauta               | Tallenna tiedosto                                                                                                    |                                                                                        | 6 AP 415 Sulje                                                                                                    | Tallenna<br>Tallenna |

- Siirrettäessä attribuutteja oikealta vasemmalle on toisiinsa kiinnittyvien attribuuttien tuomisessa nyt enemmän vaihtoehtoja:
  - Tasoyhdistelmien mukana voi tuoda niiden sisältämät tasot.
  - Rakennetyypit ja poikkileikkaukset voivat tuoda niiden viivat, täytteet, pintamateriaalit ja rakennusaineet.
  - Pintamateriaalit voivat tuoda niiden vektoritäytteet.
- Poista ja korvaa -käskyssä on parempi palaute. Kun projektin attribuutteja poistetaan tai korvataan, kertoo ohjelma monestako elementistä ja/tai attribuutista jää attribuutteja puuttumaan. Tiimityössä palaute näyttää elementtien määrän myös niiden, jotka eivät ole omassa varauksessa.

| O O O Täyttee                          | t                    | OOO Poista ja korvaa                                                     | O O O Puuttuvat attribu             | utit     |
|----------------------------------------|----------------------|--------------------------------------------------------------------------|-------------------------------------|----------|
|                                        |                      | Poista                                                                   | Kohteet joissa on puuttuvia attribu | utteja:  |
| state betonirakenne                    | •                    |                                                                          | Тууррі                              | Yhteensä |
| Ilusi Nimeä                            | Poista               | O Poista ja korvaa kohteella:                                            | Elementtiluettelot                  | 1        |
|                                        |                      |                                                                          | Attribuutti: Rakennetyypit          | 22       |
| Väutettävaus ja täutekuujet usin näu   | +ällä                | Tiili yleinen                                                            | Attribuutti: Rakennusaineet         | 6        |
| · Kaytettavyys ja taytekuviot vain nay | riolla               |                                                                          | Muisti                              | 1        |
| Käytössä: 🖾 🗹 Piirtotäytteet           | Vain näytöllä näkyvä | Tämä johtaa puuttuviin attribuutteihin mallin elementeissä ja/tai muissa |                                     |          |
| 🕮 🗌 2D-täytteet                        | taytekuvio.          |                                                                          | -                                   |          |
| 🚾 🕑 Leikkaustaytteet                   |                      | Kumoa Poista                                                             |                                     | ОК       |
| T Muokkaa vektorikuviota               |                      |                                                                          |                                     |          |

#### 4.5 Seinäkaavioiden parannukset

- Seinäkaavioiden syöttölogiikka on selkeämpi ja graafinen palaute parempi.
- Takarajan voi määrittää ulottumaan automaattisesti huoneen rajoihin.
- Näkymää voi hienosäätää osoittamalla ja vetämällä seinäkaavion reunaviivaa.

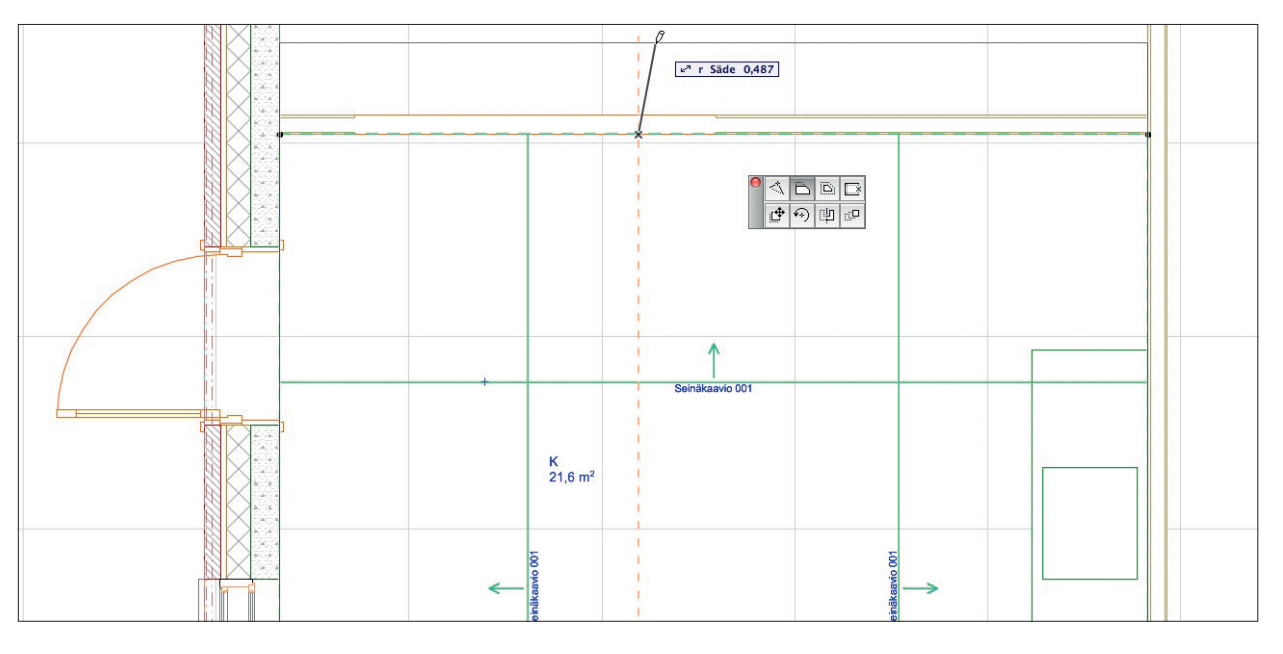

# 4.6 Paremmat Merkintä-toiminnot

- Merkintöjä voi tehdä Pohjan lisäksi myös 3D-ikkunassa.
- 3D-näkymät mukaanlukien leikkaustasot ja kameranäkymät voi tallentaa merkinnöiksi.
- Ruutukaappausten tekeminen ja tallennus onnistuu Merkintä-apuikkunan avulla.
- Uusittu käyttöliittymä merkintöjen tekemiseen sisältäen niiden tilan ja ulkoasun.
- Merkintöjen vieminen konsulteille onnistuu käyttäen BCF-muotoa.

# 4.7 Muita parannuksia

- Mittaviivojen muokkaus: Ctrl/Cmd+osoitus poistaa yksittäisen mittapisteen.
- Uusi vaihtoehto Piirustus-työkalun asetuksissa mahdollistaa piirustuksen mittakaavan näyttämisen tai ohittamisen Automaattiteksteissä ja Piirustusluetteloissa.

# 5 Tiimityö ja Mallipalvelin

#### 5.1 Selainpohjainen palvelimen hallinta

ArchiCAD 18 Mallipalvelimen hallinta tapahtuu selainpohjaisella työkalulla, jonka asentuu automaattisesti Mallipalvelimen kanssa. Tämä on suuri helpotus ylläpitäjille; minkä tahansa koneen selaimelta pääsee suoraan Mallipalvelimelle syöttämällä sen osoitteen ja kirjautumalla sisään. Sovellus ei vaadi edes tietokonetta, vaan hallinta on mahdollista tabletilla tai jopa matkapuhelimella. Tällöin käytetään laitteen internet-yhteyttä, ja sovellus mukautuu käytettävän laitteen mukaan.

Palvelimen ylläpitäjien lisäksi myös rivikäyttäjät voivat hyödyntää selainkäyttöliittymää projektien tilan ja tapahtumien tarkistamiseen sekä omien asetustensa (esimerkiksi salasanan) muokkaamiseen (kunhan käyttäjän käyttöoikeudet ovat riittävät).

Tiimin käyttäjälle käyttöliittymä on entisen kaltainen; hän vain liittyy tiimiin. Mallipalvelin hoitaa yhteyden taustalla, ilman käyttäjän toimia.

# 5.2 Joustavampi ja läpinäkyvämpi viestittely

| Uusi viesti                          |  |  |  |  |
|--------------------------------------|--|--|--|--|
| Vastaanottaja: 1 Käyttäjä            |  |  |  |  |
| Ville Pietilä                        |  |  |  |  |
|                                      |  |  |  |  |
| Leikattu 3D                          |  |  |  |  |
| Poista näkymä                        |  |  |  |  |
|                                      |  |  |  |  |
| Vaihtoehtoinen toiminto: ei mitään 🕴 |  |  |  |  |
| Kumoa Lähetä                         |  |  |  |  |

- Näkymän voi liittää viestiin kaikkine asetuksineen, kuten leikkauspintoineen ja tasoineen. Vastaanottaja voi ottaa käyttöön samat asetukset ja avata viestin esikatseluna.
- Kaikki viestit ovat nyt itsenäisissä ikkunoissa, jotka jäävät ruudulle. Työskentely ei katkea, vaan viestit toimivat työskentelyn rinnalla.
- Luotaessa elementteihin sidottu viesti, ne voi valita uudelleen ja päivittää liitteet sulkematta ja aloittamatta viestin tekoa alusta.
- Viestissä näkyy siihen liitettyjen elementtien määrä.
- Paikallisen viestipostilaatikon kokoa voi rajoittaa niin halutetessaan. Vanhimmat viestit poistuvat automaattisesti tilan täyttyessä.
- Kaikki viestityyppiset ilmoitukset (ei vain korkean prioriteetin viestit) jäävät ruudulle kunnes ne suljetaan.

#### 5.3 Varauksen ja palautteen muutokset

ArchiCADin tiimityön ominaisuudet on suunniteltu estämään tiedonhallinnan ristiriitoja ja varmistamaan sujuvan käyttökokemuksen. Tämän pohjalta ArchiCAD 18 sisältää lukuisia muutoksia mahdollisten konfliktien ennakointiin seuraavilla osa-alueilla:

- Uusi varaustapa Projekti-ikkunan näkymille ja plansseille sekä niiden kansioille poistaa tilanteet, joissa useat käyttäjät yrittävät muokata niitä yhtäaikaisesti.
- Viitteiden lähteiden varaus vaaditaan Viitteiden päivittämiseksi.
- Uusi palaute näkyy kaikille jäsenille, jos sisäisen kirjaston uudelleen nimetyille objekteille on tapahtunut yhtäaikainen muokkaus.

# 6 Open BIM

# 6.1 IFC-kehitykset

#### 6.1.1 Laajempaa IFC-yhteistyötä tukeva BCF-yhteensopivuus

BIM Collaboration Format (BCF) on avoin standardi, joka on osa buildingSMARTin tukemia toimintamalleja. Tiedostomuodon tuki on mukana useissa rakenne-, IVI- ja mallintarkastusohjelmissa. Tiedostojen avulla malleihin sisältyviin elementteihin liittyviä kommentteja, ruutukaappauksia, kamerasijainteja ja mallien leikkauspintoja siirretään ohjelmasta toiseen. Tyypillisesti tätä hyödynnetään törmäystarkasteluiden koordinoinnissa.

- ArchiCAD 18 on yhteensopiva BCF-tiedostojen kanssa. Näin yhteistyöstä ja koordinoinnista tulee joustavampaa. Esimerkiksi IFCmallintarkastusohjelman löytämien ja kommentoimien törmäyksien ratkaiseminen omien elementtien ja malliin liitettyjen IVIelementtien välillä helpottuu.
- Avattaessa tai liitettäessä IFC-tiedosto ArchiCADiin lukee ArchiCAD liitetyn BCF-tiedon ja siirtää sen suoraan Merkintä-apuikkunan merkinnöiksi (ruutukaappaukset, kamerasijainnit, leikkauspinnat ja tilan).
- Kaikki Merkintä-apuikkunan merkinnät on mahdollista viedä konsulteille BCF-muodossa. ArchiCAD säilyttää elementtien alkuperäiset IFC Global ID -tunnisteet seuratakseen niiden muutoksia useiden liittämiskierrosten aikana. Tämä mahdollistaa sekä Liitä (IFC)- että Sijoita viite (PLN (IFC)) -tapojen käyttämisen.

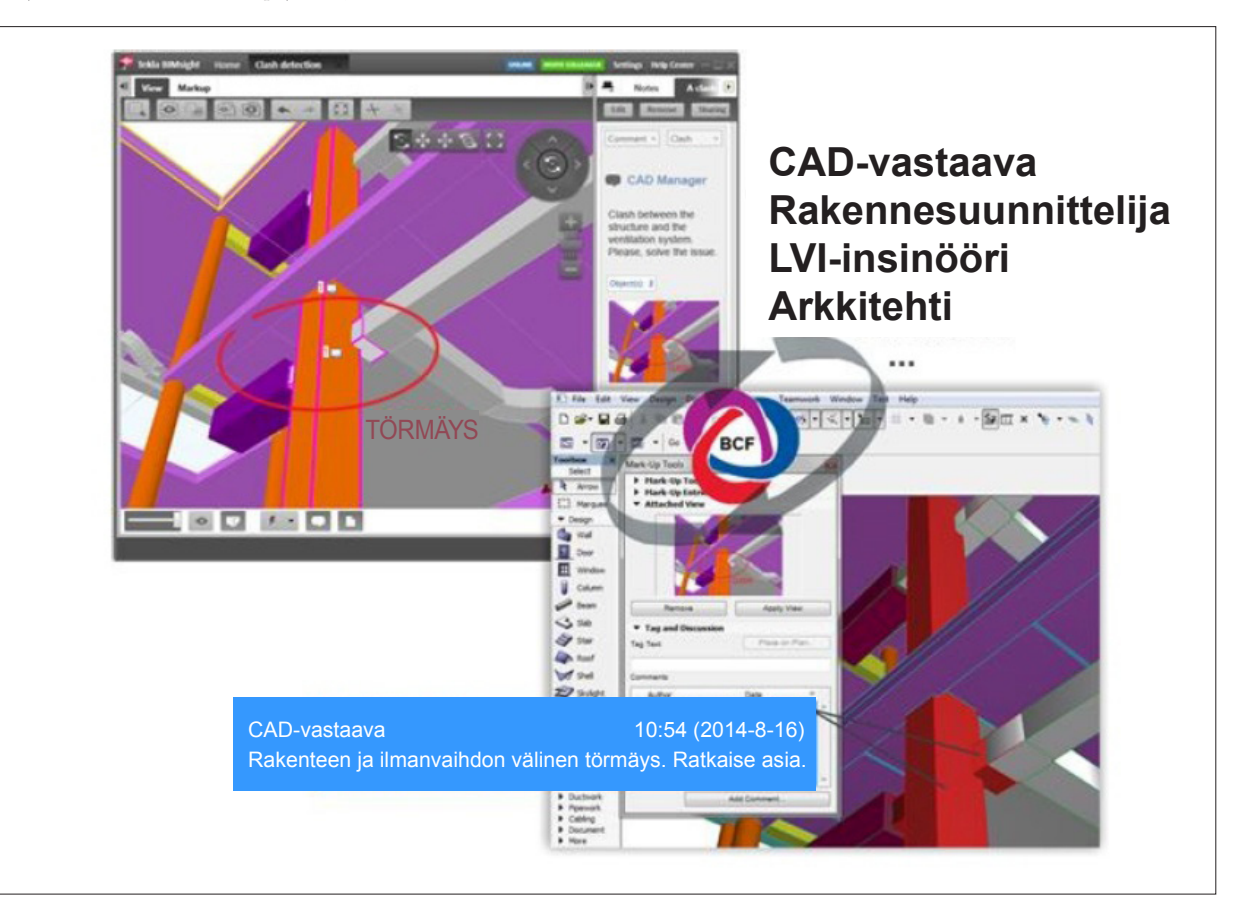

# 6.2 Ryhmittelypohjainen IFC-tiedonhallinta ja -vienti

Kaikki IFC-tieto toimii nyt kuten alkuperäinen ArchiCAD-tieto. Jokainen toimenpide, johon kuuluu ArchiCAD-tietoa, on saatavilla myös IFC-tietona.

ArchiCAD tukee mallinäkymien määrittelyjä eli ryhmittelyjä erillisinä XML-tiedostoina, jotka määrittelevät IFC-tietosisällön. Näihin tal lentuvat IFC-ominaisuudet, attribuutit ja luokitteluviitteet. IFC-tieto menee Mallinäkymän määrittelystä (Esimerkiksi COBie) IFC-ryhmän asetusten kautta IFC-hallintaan ja siitä IFC-kääntäjään, josta se muokataan ArchiCADin tallentamaksi IFC-tiedostoksi.

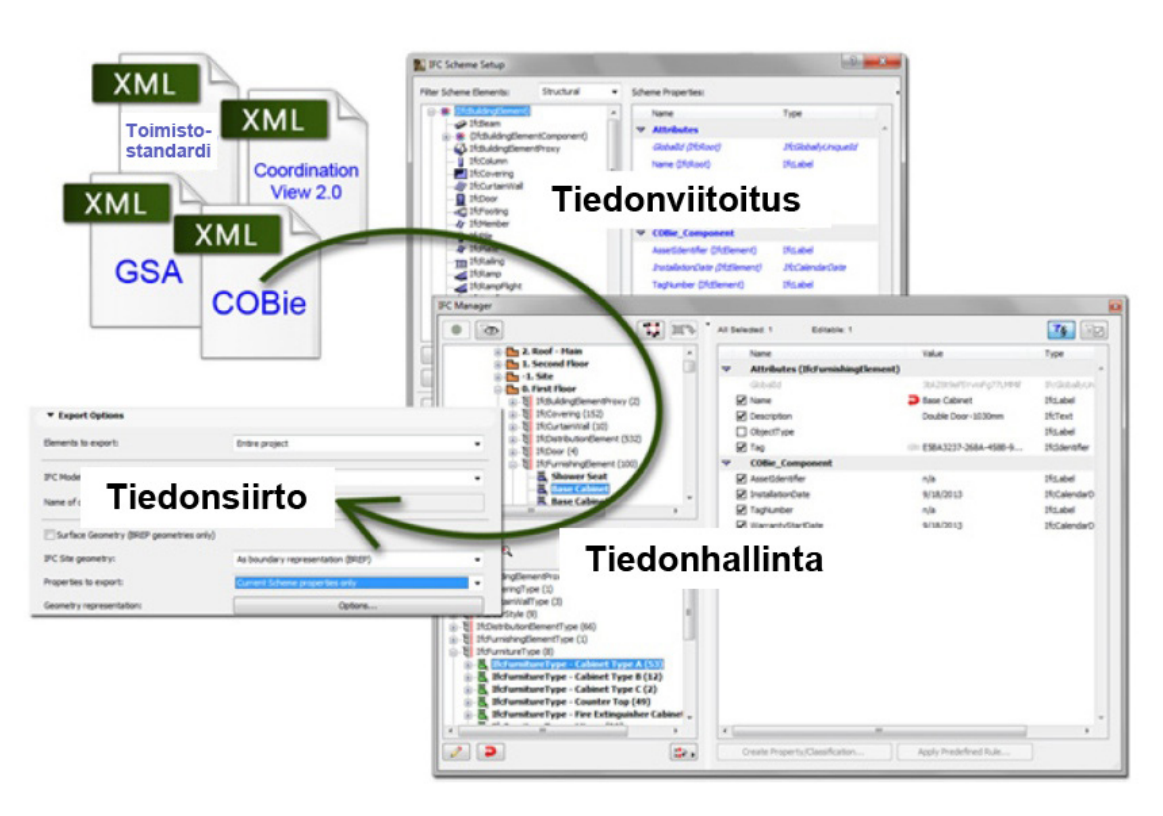

#### 6.2.1 Tiedon viitoitus

- Kaikkien ArchiCAD-työkalujen (ei vain objektien, kuten aiemmissa versioissa) parametrien ja IFC-ominaisuuksien välille voidaan luoda sääntöpohjaiset viittaukset. Nämä tallentuvat XML-tiedostoiksi.
- Kaikkien elementtien teksti-, selite- ja loogis-tyyppiset IFC-tiedot (kuten IFC-pilari, IFC-seinä, IFC-ikkuna), kaikki Tyyppiosat (IFC-pilarityyppi, IFC-seinätyyppi, IFC-ikkunatyyppi jne.) ja IFC-tilat voidaan johtaa ArchiCAD-elementtien ominaisuuksista ja elementtitaulukkojen tiedoista.
- ArchiCAD-tieto on vietävissä viitattuna, vakio- tai muuna tietona IFC-malliin.
- IFC-tyyppiosien nimeäminen on hallittavissa automaattisesti käyttäjän luoman nimeämissäännön mukaan.

#### 6.2.2 IFC-ryhmän asetukset

IFC-ryhmän asetuksilla on uusi, helpompi käyttöliittymä. Se vaatii vähemmän tiedon käsinsyöttöä sisällön ollessa silti laajempi sekä ennalta määritellyille että omille ryhmille (jotka tallentuvat XML-tiedostoiksi). ArchiCAD 18:n avulla erilaisten IFC-standardien määräystenmukaisuus on helpompaa kuin koskaan ennen.

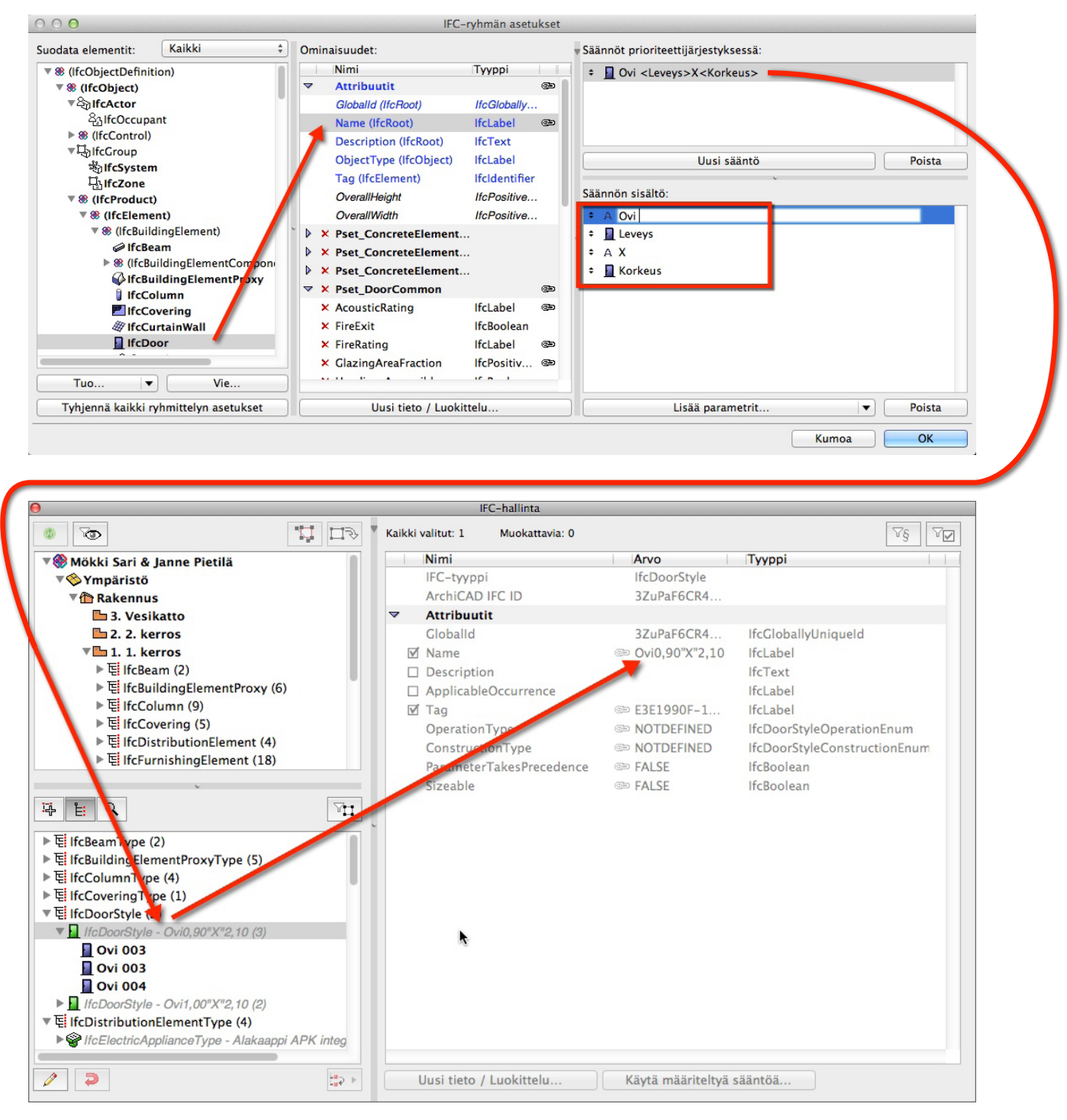

- Ryhmät (XML) tallentavat nyt myös IFC-vakio-ominaisuudet, IFC-attribuutit sekä luokitteluviitteet entisten muokattujen IFC-ominaisuuksien lisäksi.
- Ryhmien muokkaus oman toimiston tai minkä tahansa kansallisen tai kansainvälisen standardin mukaiseksi on mahdollista.
- Mukana on monia ennalta määriteltyjä Ryhmiä (IFC 2x3 Coordination View 2.0, COBie, Concept Design BIM 2010, ja niin edelleen).
- Käyttäjäystävällinen käyttöliittymä: IFC-hallinta osaa suodattaa vain Ryhmässä käytetyt ominaisuudet, eli on helppo tarkistaa, mitkä tiedot kuuluvat kuhunkin ryhmään tai standardiin.

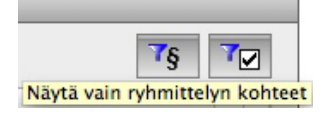

• Kaikkien IFC-ominaisuuksien asemesta tallentaminen onnistuu nyt myös vain ladatun Ryhmän mukaan.

# 6.3 Selitteet IFC-tietoihin

Minkä tahansa elementin asetusten *Tunnukset ja luokat*-välilehden parametrit, mukaanlukien kaikki IFC-ominaisuudet (Rakenteellinen tehtävä, Sijainti, Paloluokka, Ääniluokka, Vyöhykkeen tunnus) on nyt mahdollista näyttää mallissa ja piirustuksissa selitteiden, ovi/ ikkuna-litteroiden ja vyöhykeleimojen kautta.

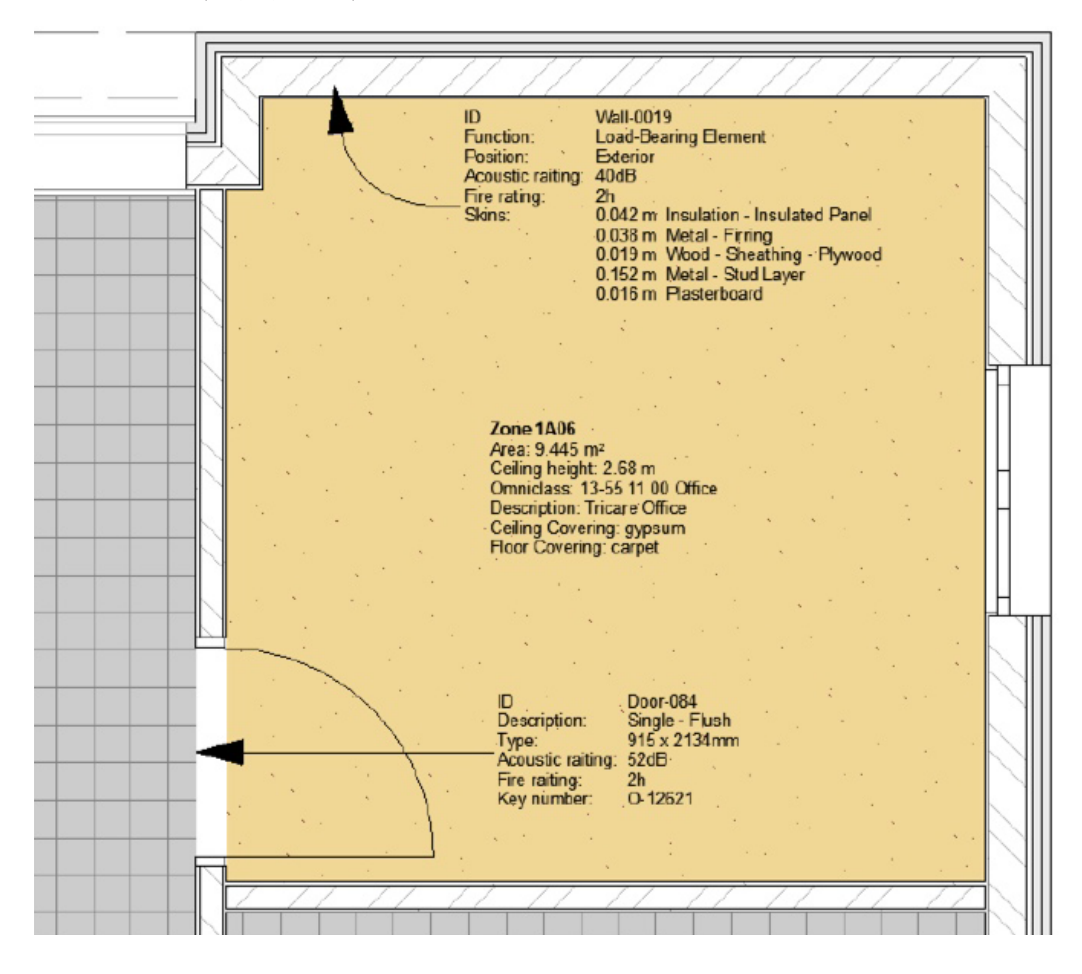

# 6.4 Parempi rakennetyyppien ja monimutkaisten elementtien vienti

#### 6.4.1 Parempi törmäystarkastelu

- Kun törmäystarkastelussa (Graphisoftin LVIS-mallintajassa) on ilmarakokerrokselle valittu *Ei osallistu törmäystarkasteluun*, Törmäystä EI synny!
- Törmäystarkasteluun osallistuminen on nyt rakennusainekohtainen valinta. On mahdollista viedä elementtejä, joissa on aito ilmarako.

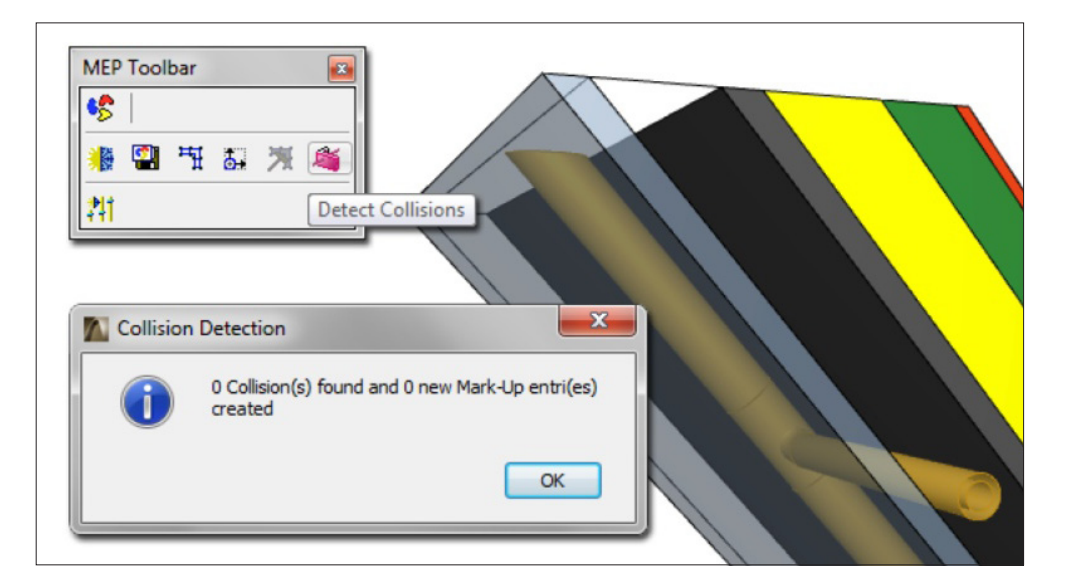

Esimerkiksi LVI-insinööri voi sijoittaa kanavan rakoon ilman törmäystarkastuksen reagointia siihen. Vain geometriaa sisältävät rakennusaineet huomioidaan mallintarkistusohjelmissa ja Graphisoftin LVIS-mallintajassa.

#### 6.4.2 Alkuperäisen pintamateriaalin vienti rakennekerroksittain ja monimutkaisten elementtien vienti osittain

Uusi Viennin vaihtoehto *Räjäytä rakennetyypit ja poikkileikkaukset* säilyttää osien alkuperäiset pintamateriaalit, kun taas alkuperäinen oletus-IFC vie vain sen päämateriaalin.

| Ceometrian<br>Käytä BREP-geometriaa kaikissa elementeis<br>Räjäytä rakennetyypit ja poikkileikkaukset<br>Vie vain geometriat jotka "Ovat mukana töö | n esitystapa<br>ssä<br>rmäystarkastelussa" |
|----------------------------------------------------------------------------------------------------|--------------------------------------------|
| Monikerroksiset vapaat poikkileikkaukset:                                                                                                    | Ei tärkeä ‡                                |
| Elementit Boolen toimenpiteissä:                                                                                                    | BREP ‡                                     |
| Elementit, joissa on liitoksia:                                                                                                    | BREP \$                                    |
| Vinoreunaiset laatat:                                                                                                    | BREP \$                                    |
| 🗹 Käytä aikaisempaa Koordinaationäkymä 1.0                                                                                                    | 0 version mukaista geometriatapaa          |
| IFC-tontti:                                                                                                    | Geometriana (rautalankamalli) ‡            |
| Huomaa: Jotkut asetukset eivät ole<br>käytettävissä nykyisen näkymän määrityksillä.                                                                 | Kumoa OK                                   |

#### 6.5 ArchiCAD-määrien vienti

 $\label{eq:Kaikki} Kaikki määrätaulukkotiedot-ei vain perus-IFC-määrät (pituus, leveys, pinta-ala ja niin edelleen)- on mahdollista viedä elementtien IFC-tietona.$ 

#### 6.6 Oikotie IFC-Hallintaan

Uusi näppäinoikotie avaa IFC-hallintaikkunan. **Windows:** Ctrl + Alt + I (i-kirjain) **Mac:** Cmd + Alt + I (i-kirjain)

#### 6.7 IFC-laadunparannukset

#### 6.7.1 Tuonnin/Viennin laadun sertifiointi

ArchiCADistä tuli 18-version myötä ensimmäinen sekä tuonnin että viennin puolesta *IFC 2x3 Koordinaationäkymä* 2.0 -sertifioituarkkitehtisuunnitteluohjelmisto.

#### 6.7.2 Parempi tuki laajoille, suurille projekteille

ArchiCAD 18 pystyy hallitsemaan suurempia IFC malleja kuin aiemmat versiot.

#### 6.8 Parempi Revit 2015 -yhteys

ArchiCAD Connection Add-In -siirtolaajennus Autodesk Revit 2015 -ohjelmiin (mukaan lukien Revit Structure, MEP ja Architecture) on ilmaiseksi saatavilla Graphisoftin verkkosivuilta. Add-In parantaa IFC-mallipohjaista tiedonsiirtoa ohjelmien välillä.

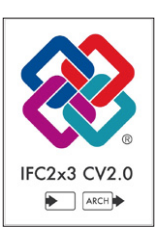

#### 6.9 DWG-kehitykset

#### 6.9.1 Yhteensopivuus DWG-versioiden 2013 ja 2014 kanssa

| Kaytössä olevat kääntäjät Nimi Projekti Yhteistyöku O 1 Lisämuokkakseen O 2 Tuoni muokattavaksi O 3 Vienti sellaisenaan O 4 Säiytä kyrien indeks Sisäänrakennettu oletus Jiainti: //Users/ville/Library/Application Support/Graphisoft Nimike Valitun kääntäjän asetukset Piirotyksikkö Tallennusasetukset Piirotyksikkö Tallennusasetukset Nuuta Muuta Muuta Muut toiminnot Mut toiminnot Vyöhykkeiden tallennus: Lei                                                                                                    | t                                 |
|----------------------------------------------------------------------------------------------------|-----------------------------------|
| Nimi       Projekti       Yhteistyöku         © 12 Lusämuokkaukseen       02 Tuoni muokatavaksi       03 Vienti sellaisenaan         04 Säiytikä kynien indeks       Sisäänrakennettu oletus       Sisäänrakennettu oletus         jjainti:       //Users/ville/Library/Application Support/Graphisoft         > Nimike       Valitun kääntäjän asetukset         > Valitun kääntäjän asetukset       Tiedostomuoto:         > Attribuutit       Aut         Muuta       Muut toiminnot         Muut toiminnot       Mallitiedosto:         Pirustusten sijoitus:       Siji         Pohjan tallennus:       Lei |                                   |
| O L Lisämuokkaukseen         O Z Tuorii muokatavaksi         O X Vienti sellaisenaan         O4 Säilytä kynien indeks         Sisäänrakennettu oletus         Sisäänrakennettu oletus         Nimike         Valitun kääntäjän asetukset         Piirtoyksikkö         Tallennussetukset         Nuutt         Muuta         Muut toiminnot         Muut talennus:         Piirustusten sijoitus:         Siju                                                                                                    | mppani Uusi                       |
| 03 Silyti kynien indeks<br>5 Sisäänrakennettu oletus<br>jainti: //Users/ville/Library/Application Support/Graphisoft<br>Nimike<br>Valitun kääntäjän asetukset<br>Valitun kääntäjän asetukset<br>Piirtoyksikkö<br>Tallennusasetukset<br>Muuta<br>Muut toiminnot<br>Muut toiminnot<br>Muta pianssi: Par<br>Piirustusten sijoitus: Sijo<br>Pohjan tallennus: Mu<br>Vyöhykkeiden tallennus: Lei                                                                                                    | Monista                           |
| <ul> <li>Sisäänrakennettu oletus</li> <li>jainti: //Users/ville/Library/Application Support/Graphisoft</li> <li>Nimike</li> <li>Valitun kääntäjän asetukset</li> <li>Piirtoyksikkö</li> <li>Tiedostomuoto: 4 ui<br/>Aut</li> <li>Muuta</li> <li>Muut toiminnot</li> <li>Mallitiedosto: 1</li> <li>Tallenna planssi: Par<br/>Piirustusten sijoitus: Sijo<br/>Pohjan tallennus: Mu</li> <li>Vyöhykkeiden tallennus: Lei</li> </ul>                                                                                                    | Nimeä                             |
| iainti: //Jsers/ville/Library/Application Support/Graphisoft  Nimike  Valitun kääntäjän asetukset  Piirtoyksikkö Tallennusasetukset  Autribuuti Muuta Muuta Muut toiminnot Muti toiminnot  Vaii Vaiitut allennus: Gijo Pohjan tallennus: Mu Vyöhykkeiden tallennus: Lei                                                                                                    | Poista                            |
| ainti: //Users/ville/Library/Application Support/Graphisoft  Nimike Valitun kääntäjän asetukset Piirtoyksikkö Tailennusasetukset Nuuta Muuta Muuta Muut toiminnot Muitiedosto: Tailenna planssi: Pag Piirustusten sijoitus: Sijo Pohjan tallennus: Mu Vyöhykkeiden tallennus: Lei                                                                                                    | Hae                               |
| ainti: //Users/ville/Library/Application Support/Graphisoft Nimike Valitun kääntäjän asetukset Piirtoyksikkö Tailennusasetukset Autribuuti Muuta Muuta Muut toiminnot Malitiedosto: Tailenna planssi: Par Piirustusten sijoitus: Sijo Pohjan tallennus: Mu Vyöhykkeiden tallennus: Lei                                                                                                    | Oletus                            |
| Nimike     Nimike     Valitun kääntäjän asetukset     Virituus kääntäjän asetukset     Virituus kääntäjän asetukset     Virituus kuvien muuntaminen:     Autribuutit     Muuta     Muut toiminnot     Multi toiminnot     Vyöhykkeiden tallennus:     Lei                                                                                                    | DXE-DWG Translators 18.0.0 FIN    |
| <ul> <li>Nimké</li> <li>Valitun kääntäjän asetukset</li> <li>Piirtoyksikkö</li> <li>Tiedostomuoto:</li> <li>Auti<br/>Muuta</li> <li>Muut toiminnot</li> <li>Mallitiedosto:</li> <li>Tallenna planssi:</li> <li>Par</li> <li>Piirustusten sijoitus:</li> <li>Sijo</li> <li>Pohjan tallennus:</li> <li>Mu</li> </ul>                                                                                                    | DAT-Date manshators 10.0.0 m      |
| Valitun kaantajan asetukset  Piirtoyksikkö Tallennusasetukset  Tiedostomuoto: Vau Aut Aut Aut Aut Muuta Muuta Mullitiedosto: Tallenna planssi: Pag Piirustusten sijoitus: Sijo Pohjan tallennus: Mu Vyöhykkeiden tallennus: Lei                                                                                                    |                                   |
| Piirtoyksikkö<br>Tallennusasetukset<br>Attribuutit<br>Muuta<br>Muuta toiminnot<br>Muut toiminnot<br>Muuta planssi:<br>Pag<br>Piirustusten sijoitus:<br>Sijo<br>Pohjan tallennus:<br>Mu<br>Vyöhykkeiden tallennus:<br>Lei                                                                                                    |                                   |
| Tiedostomuoto: V Au<br>Autribuuti<br>Muuta<br>Muut toiminnot<br>Malitiedosto:<br>Tallenna planssi: Par<br>Pirustusten sijoitus: Sijo<br>Pohjan tallennus: Mu<br>Vyöhykkeiden tallennus: Lei                                                                                                    | oCAD 2000, 2002                   |
| Autribuutt<br>Muuta<br>Muut toiminnot<br>Muut toiminnot<br>Kuvien muuntaminen:<br>Mullitiedosto:<br>Tallenna planssi:<br>Par<br>Piirustusten sijoitus:<br>Sijo<br>Pohjan tallennus:<br>Lei                                                                                                    | oCAD 2004, 2005, 2006             |
| Muita<br>Muut toiminnot<br>Muut toiminnot<br>Muut toiminnot<br>Mallitiedosto:<br>Tallenna planssi:<br>Par<br>Piirustusten sijoitus:<br>Sijo<br>Pohjan tallennus:<br>Mu<br>Vyöhykkeiden tallennus:<br>Lei                                                                                                    | oCAD 2007, 2008, 2009             |
| Muut toiminnot Malitiedosto:  Tallenna planssi: Par Piirustusten sijoitus: Sijo Pohjan tallennus: Mu Vyöhykkeiden tallennus: Lei                                                                                                    | oCAD 2010, 2011, 2012             |
| Malitiedosto:<br>Tallenna planssi: Par<br>Piirustusten sijoitus: Sijo<br>Pohjan tallennus: Mu<br>Vyöhykkeiden tallennus: Lei                                                                                                    | 6CAD 2013, 2014                   |
| Tallenna planssi:     Par       Piirustusten sijoitus:     Sijo       Pohjan tallennus:     Mu       Vyöhykkeiden tallennus:     Lei                                                                                                    |                                   |
| Piirustusten sijoitus: Sijo<br>Pohjan tallennus: Mu<br>Vyöhykkeiden tallennus: Lei                                                                                                    | eritila (Paper Space) rajatulla n |
| Pohjan tallennus: Mu<br>Vyöhykkeiden tallennus: Lei                                                                                                    | itetut Xref-pi 🛊 🛛 Asetukset      |
| Vyöhykkeiden tallennus: Lei                                                                                                    | unna monimutkaiset elementit      |
| Vyöhykkeiden tallennus: Lei                                                                                                    |                                   |
|                                                                                                    | na ja täyte                       |
|                                                                                                    |                                   |
|                                                                                                    |                                   |
|                                                                                                    |                                   |

#### 6.9.2 XREF-nimeämisvaihtoehdot

Tallennettaessa tai julkaistaessa XREF-viitteitä sisältäviä DWGtiedostoja voi nyt valita, sisällytetäänkö XREFit tallennukseen ja jos sisällytetään, miten ne nimetään ja minne ne sijoitetaan kansiorakenteessa.

Nimeäminen ja kansion määrittely on erityisen tärkeitä niille käyttäjille joiden täytyy noudattaa vakioitua nimeämistapaa. Suurissa projekteissa tämän ominaisuuden avulla on mahdollista välttää satojen tiedostojen nimeäminen käsin.

#### 6.10 Julkaisijan parannukset

Julkaisijan sisällön nimeäminen on nyt helpompaa ja joustavampaa.

- Mahdollisuus usean kohteen valitsemiseen ja nimeämiseen kerralla.
- Uudet automaattitekstivaihtoehdot (kuten Revisionumero) tukevat paremmin paikallisia ja yrityskohtaisia toimintatapoja.
- Nimeämissäännöt ovat käytössä alikansioiden tiedostoihin sekä tiedostopäätteisiin.

#### 6.11 BIMx-katseluohjelman ominaisuudet

BIMx-työpöytäsovellus tukee nyt Hypermalleja sallien niiden sisältämien 3D-mallien katselun. (Kuten ilmainen mobiililaitteille suunnattu BIMx App, ei työpöytäversiokaan tue 2D-sisällön esittämistä.)

| Multitle Runston                                            |                                    |
|-------------------------------------------------------------|------------------------------------|
| Hakemiston nimi:                                            | Lisää automaattiteksti             |
| Xrefed ArchiCAD Vi                                          | ews                                |
| Huomio: anna sijainti m                                     | uodossa: '//Xref-kansio'           |
| Määrittele kansion                                          | sijainti                           |
| 📀 Samaan sijaintiir                                         | n kuin DXF/DWG-tiedosto            |
| O Muu sijainti                                              | Selaa                              |
| <ul> <li>Lähteen nimen n</li> <li>Muu nimi</li> </ul>       | nukaan<br>Lisää automaattiteksti   |
| <viewid> <viewna< th=""><th>ime&gt;</th></viewna<></viewid> | ime>                               |
| ▼ Liitetyt Xref:it                                          |                                    |
| Määrittele kansion                                          | sijainti                           |
| Jätä sijoitettu Xre                                         | efs alkuperäiseen sijaintipaikkaan |
| 🔾 Samaan sijaintiir                                         | 1 kuin Xref-piitustukset           |
| O Muu sijainti                                              | Sijainti                           |
| • Kopioi sijoitetut                                         | Xrefit kansioon DXF/DWG:n -vieree  |

Kumoa

OK

# 7 Kirjaston parannukset

# 7.1 Yleiset kirjaston parannukset

## 7.1.1 Yksinkertaistetut asetukset

Ovien, ikkunoiden, nurkkaikkunoiden, objektien, portaiden, lamppujen ja seinänpääty-työkalujen asetusikkunoita on yksinkertaistettu. Tämä on tehty aiempien parametri- ja käyttöliittymävälilehtien päälekkäisyyksien aiheuttamien sekaannusten välttämiseksi.

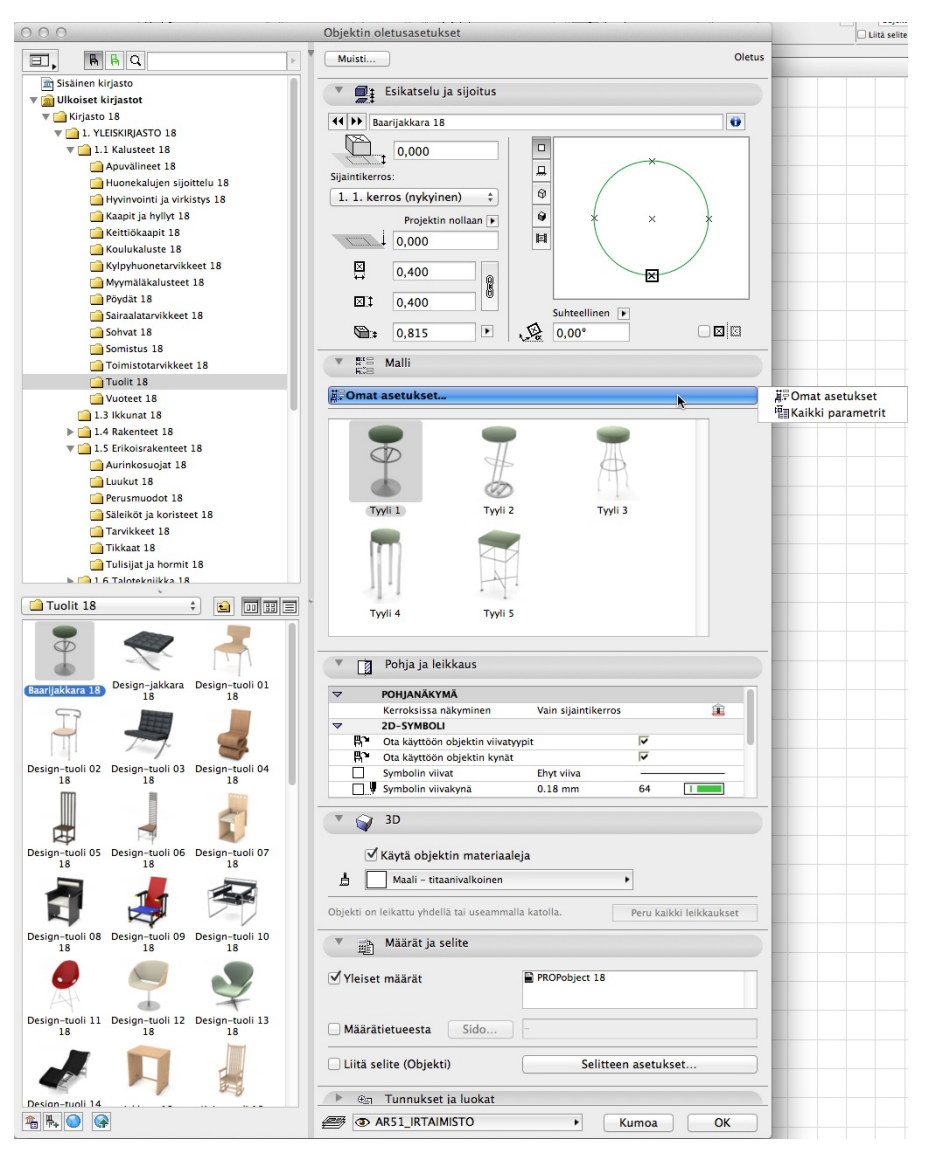

Oletuksena käyttöliittymävälilehden sisältö näkyy niissä objekteissa joihin se on tehty. Parametri-välilehden sisällön saa edelleen halutessaan auki yläreunan painikkeen kautta. Parametrien ulkoasua on muutettu aiempaa käytännöllisemmäksi.

| 3D-esitystarkkuus     | Tarkka  |       | Þ |
|-----------------------|---------|-------|---|
| Malli                 | Tyyli 1 |       |   |
| Istuimen paksuus      |         | 0,050 |   |
| 2D-esitys             |         |       |   |
| Todellinen tilantarve |         |       |   |
| 3D-esitys             |         |       |   |
| Materiaalit           |         |       |   |
| Määrälaskenta         |         |       |   |
|                       |         |       |   |

#### 7.1.2 Parempi graafinen käyttöliittymä: Attribuutit luettelona

Rullattava attribuuttiasetusten luettelo, joka tuli jo aiemmin rakennusosa-työkaluihin, on nyt käytössä myös objekti-työkaluille.

## 7.2 Uudet kalusteobjektit

#### 7.2.1 Koulukalusteita

Uusia koulukalusteobjekteja ovat laboratoriotyöpiste, koulupöytä, koulutuoli, liitutaulu ja interaktiivinen esitystaulu.

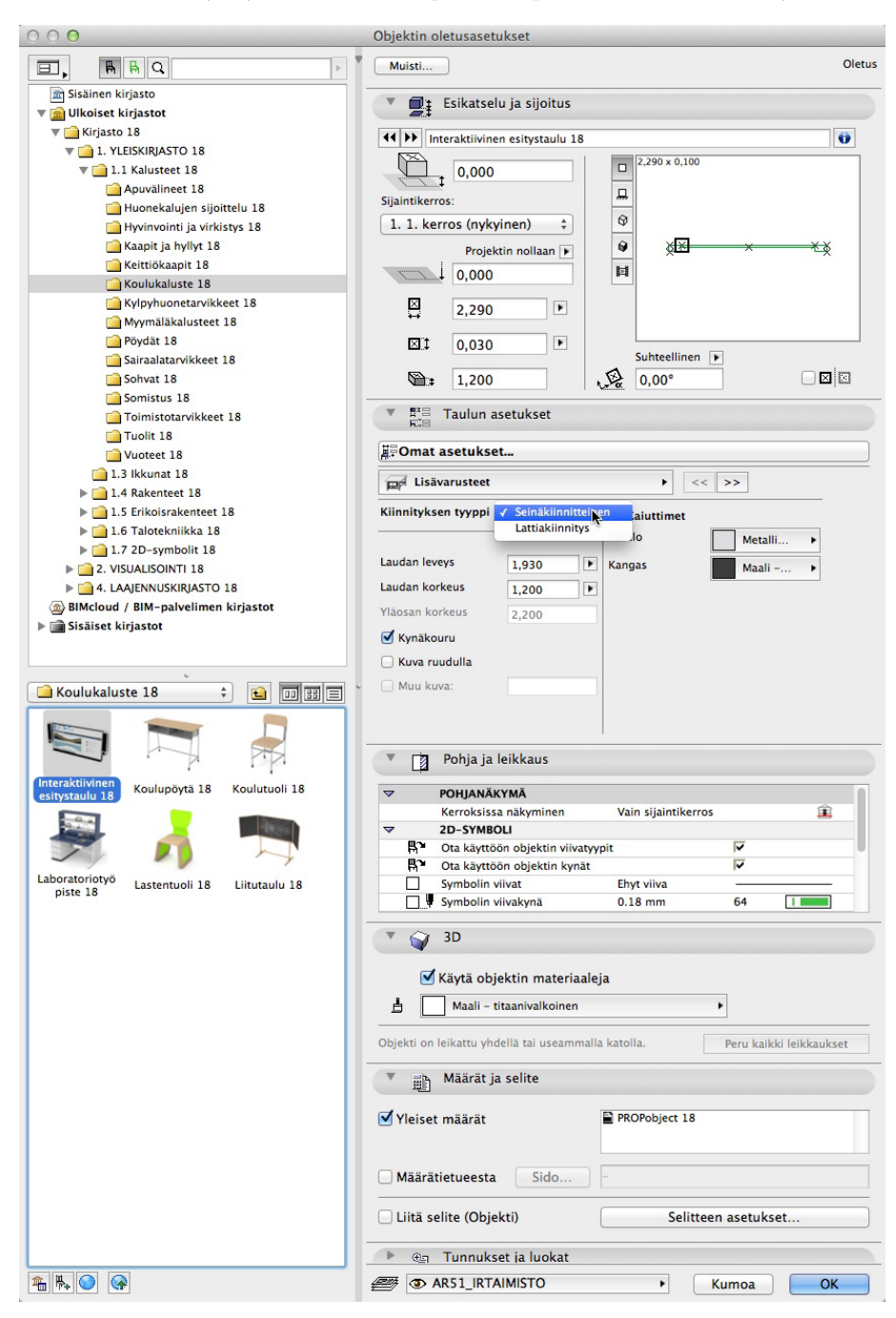

#### 7.2.2 Lastenhuoneen kalusteet

Uudet lastenhoitokalusteet ovat Lastentuoli, Syöttötuoli 1, Syöttötuoli 2, Syöttötuoli puinen ja Pinnasänky.

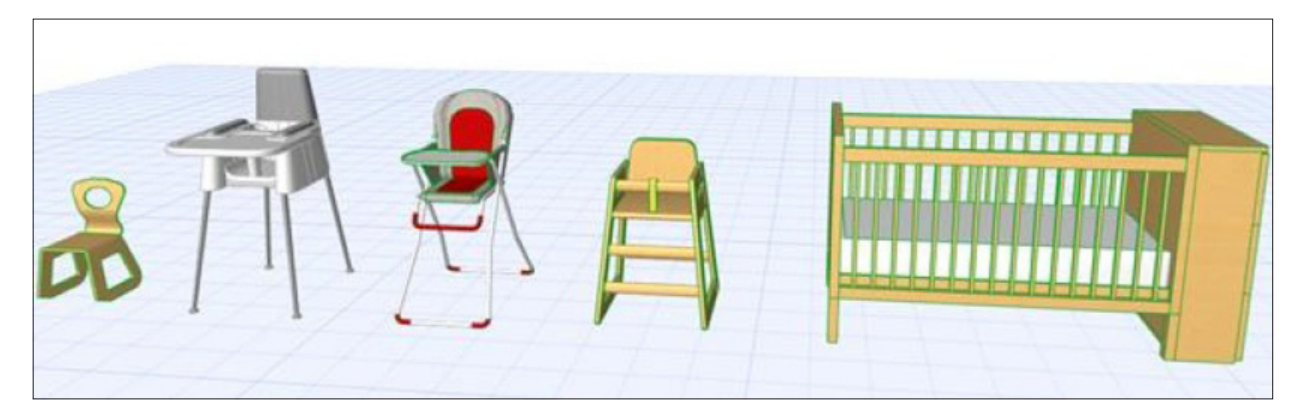

# 7.3 Lamput ja valot

ArchiCAD 18:ssa valaistus on aiempaa huomattavasti parempi. Jos 18:aan tuodaan vanha projekti, saattavat valmiiksi valaistuksen kanssa säädetyt renderoinnit olla jopa ylivalottuneita.

#### 7.3.1 Yleiset valot

Paremman valaistuksen aikaansaamiseksi on kirjastoon lisätty useita valonlähteitä.

- Yleisvalo on yleinen valonlähde joka säteilee kaikkiin suuntiin.
- Kohdevalo on yksinkertainen kohdevalo, joka on suunnattavissa mihin tahansa kohteeseen.
- Aluevalo on valon perusmuoto, joka säteilee valoa kaikkiin suuntiin, ja sitä voidaan näyttää renderoinnissa.
- Samansuuntainen valo on ääretön taso joka säteilee yhdensuuntaista valoa yhteen suuntaan.
- IES-valo: valo käyttää valittua IES-tiedostoa valaistuksen muodon määrittelyyn.
- Aurinko-objekti on erityinen yhdensuuntainen valo, joka käyttäytyy auringon tavoin, jolla ei ole hajontaa, ja joka voi käyttää ArchiCADin auringon sijaintia.
- *Ikkunavalo* on erityinen aluevalo, joka voimistaa sisääntulevaa valoa päivärenderoinneissa. Sen voimakkuuteen vaikuttaa ArchiCADin auringon sijainti.

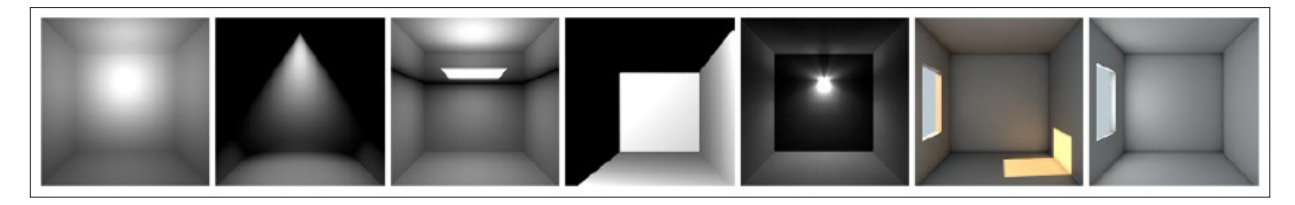

Perusasetusten lisäksi valonlähteillä on useita vaihtoehtoisia lisätehosteita – kuten näkyvä valo ja linssiheijastus – vieläkin realistisemman renderoinnin saavuttamiseksi.

Kaikki tärkeimmät Cinema 4D -parametrit on otettu käyttöön helppokäyttöisessä muodossa.

#### 7.3.2 Lamput

Kaikki kirjaston lamput on päivitetty Cinema 4D -valojen ominaisuuksilla. Vain tärkeimmät parametrit on otettu käyttöön nopean ja helpon asetusten määrittelyn aikaansaamiseksi.

Uudet lamppuobjektit ovat Lattiavalaisin 04, Pöytävalaisin 05, Kattotuuletin, Kattovalaisin/Tyyppi 12 ja Seinävalaisin/Tyypit 13 14.

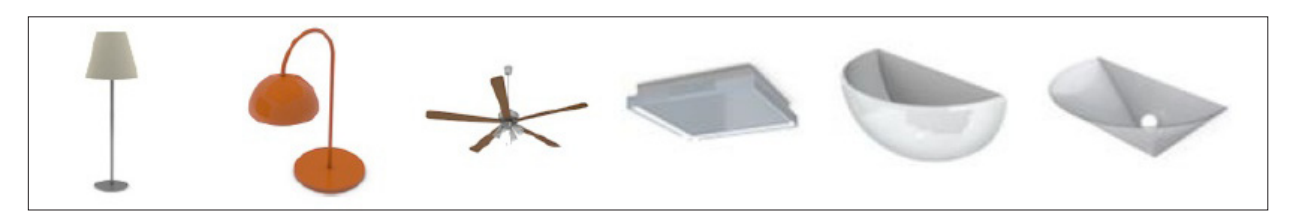

#### 7.3.3 Parempi käyttöliittymä lampuille

- Hierarkinen puurakenne helpottaa asetuksissa liikkumista.
- Asetukset on jaettu kahteen ryhmään, perus- ja tehosteparametreihin. Tämä nopeuttaa asetusten tekoa tai syvällisempää tutkimista.

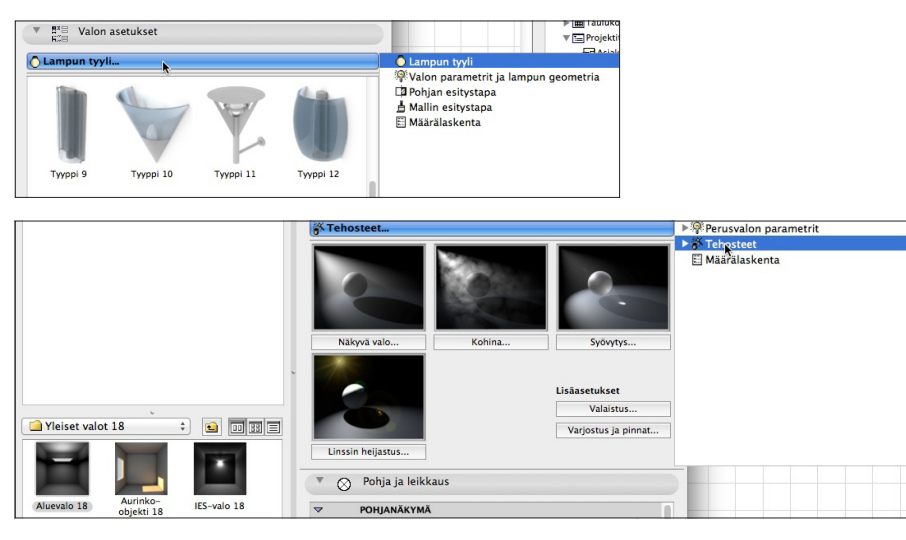

- Uudet liukusäädin- ja värinvalitsinsäätimet visualisoivat asetuksia paremmin ja toimivat kuten muissakin työkaluissa.
- Graafiset esikatselukuvat auttavat ymmärtämään valaistuksen ominaisuuksia.
- Uusi rullattava osa määrälaskentaominaisuuksille.

# 7.4 Merkit, selitteet, vyöhykeleimat

#### 7.4.1 Muun kuin Tunnukset ja luokat -välilehden IFC-tiedon näyttäminen

Elementtien tiedot (esimerkiksi IFC) Tunnukset ja luokat -välilehdeltä on mahdollista näyttää selitteissä, vyöhykeleimoissa ja niille valituissa ovi/ikkuna-litteroissa.

#### 7.4.2 Uusi seliteleima: Yleinen selite

Uusi yleiskäyttöinen selite osaa esittää suuren osan elementtien ominaisuuksista kuten mitat, geometrian yksityiskohdat sekä tunnukset ja luokat -kohdan tiedot.

#### 7.4.3 Lisää vaihtoehtoja Vyöhykeleima 1 -objektiin

Vyöhykeleima 1:ssä on uusia vaihtoehtoja; *mittakaavan mukainen sisältö, vaihtoehtoinen lukittu leveys tekstin jaolla* ja *muutekstivaihtoehto*.

| vyonykeleima_1 16                                                                                                    |                                                                                                    | ♥ 6 ▮■                                                                                                    |
|----------------------------------------------------------------------------------------------------|----------------------------------------------------------------------------------------------------|----------------------------------------------------------------------------------------------------|
| Arial 🔻                                                                                                    |                                                                                                    | 🗹 Käytä objektin kyniä                                                                                                    |
| MI 2,50 mm                                                                                                    |                                                                                                    |                                                                                                    |
| Mittakaavassa<br>Muokattu mittakaava<br>▶ Näytä kehys<br>▶ Sisältöjärjestys<br>▶ Vyöhykkeen nimi<br>▶ Vyöhyke ID                                                                     | Kyllä<br>1:50<br>Kyllä                                                                                                 | Vyöhyke 001           001           Nimin <atistutyop≥< td="">           ALA task. 108,8 m²           H:3,00 m</atistutyop≥<>                                                  |
|                                                                                                    | Les a t                                                                                                    |                                                                                                    |
| Sisältöjärjestys (1:50)                                                                                                    | ▶ << >                                                                                                    | > 🗹 <sup>Mittakaavan</sup> 1:50 ‡                                                                                                    |
| <ul> <li>Sisältöjärjestys (1:50)</li> <li>1. Vyöhyke ID</li> </ul>                                                                                                    | ▶ << >                                                                                                    | > ✓ Mittakaavan 1:50 ÷<br>mukaan ‡ ■                                                                                                    |
| Vyöhykeasetu Sisältöjärjestys (1:50)      Vyöhyke ID      Vyöhyke nro                                                                                                    | KSET ↓ << > ↓ =< 7 ↓ =< 8                                                                                              | <ul> <li>&gt; ✓ Mittakaavan 1:50 ÷</li> <li>Piiri ÷ ■</li> <li>Alakaton korko ÷ ■</li> </ul>                                                                                   |
| Vyöhykeasetu Sisältöjärjestys (1:50)      Vyöhyke ID      Vyöhyke nro      Vyöhyke nro      Vyöhykkeen nimi                                                                          | kset ↓ << > ↓ = 0 ↓ = 0 ↓ = 0 ↓ = 0 ↓ = 0 ↓ = 0                                                                        | <ul> <li>&gt; ✓ Mittakaavan<br/>mukaan</li> <li>1:50 ÷</li> <li>Piiri ÷ ™</li> <li>Alakaton korko ÷ ₩</li> <li>Tilavuus ÷ ₩</li> </ul>                                         |
| Vyöhykeasetu Sisältöjärjestys (1:50)      Vyöhyke ID      Vyöhyke nro      Vyöhykkeen nimi      Mitattu pinta-ala                                                                    | <ul> <li>&lt;&lt;&gt;&gt;</li> <li>wei 7</li> <li>wei 8</li> <li>wei 9</li> <li>wei 1</li> </ul>                       | <ul> <li>Mittakaavan 1:50 ÷</li> <li>Piiri ÷ •</li> <li>Alakaton korko ÷ •</li> <li>Tilavuus ÷ •</li> <li>O. Asuminen ÷ •</li> </ul>                                           |
| <ul> <li>Vyöhykeasetu</li> <li>Sisältöjärjestys (1:50)</li> <li>Vyöhyke ID</li> <li>Vyöhyke nro</li> <li>Vyöhykkeen nimi</li> <li>Mitattu pinta-ala</li> <li>Laskettu ala</li> </ul> | *     *     >       ÷     w@     7       ÷     w@     8       ÷     w@     9       ÷     w@     1       ÷     w@     1 | <ul> <li>&gt; ✓ Mittakaavan 1:50 ÷</li> <li>Piiri ÷ ♥♥</li> <li>Alakaton korko ÷ ♥♥</li> <li>Tilavuus ÷ ♥♥</li> <li>0. Asuminen ÷ ♥♥</li> <li>1. Lisätunnukset ÷ ♥♥</li> </ul> |

| $\bigcirc \bigcirc \bigcirc \bigcirc$                                                                                  | Selitteen olet                  | tusasetukset         |                                                                                                    |
|----------------------------------------------------------------------------------------------------|---------------------------------|----------------------|----------------------------------------------------------------------------------------------------|
| Muisti                                                                                                    |                                 |                      | Oletus                                                                                                    |
| A1 Sisä                                                                                                    | tö ja esikatselu                |                      |                                                                                                    |
| <ul> <li>✓<sup>A1</sup> Itsenäiner</li> <li>Ĝi Seinä</li> <li>Ĵi Pilari</li> <li>✓ Palkki</li> <li>⊞ Ikkuna</li> </ul> | n selite                        | 종<br>전<br>전<br>전     | Yleinen selite 18                                                                                               |
| <ul> <li>Ovi</li> <li>Kattoikku</li> <li>Objekti</li> <li>Lamppu</li> <li>Laatta</li> </ul>                            | na                              | 요]<br>요]<br>요]<br>요] | Mitta <kiliatə><br/>Tiavuus&gt;<br/>Materiaali <pinta-ala><br/>Muu teksti ≪Muu teksti&gt;</pinta-ala></kiliatə> |
| ► rau Teks                                                                                                    | ti                              |                      |                                                                                                    |
|                                                                                                    | tin                             |                      |                                                                                                    |
| Ehyt viiva                                                                                                    | 1                               | •                    |                                                                                                    |
| Merkki:                                                                                                    | → → 1 2,<br>enpäät alkaen 1: 10 |                      | ₩ 45 I                                                                                                    |
| Sym                                                                                                    | bolinen selite<br>un asetukset  |                      |                                                                                                    |
| Sisalion ja                                                                                                    | nayton jarjestys                | •                    | << >>                                                                                                    |
| Jarjestys<br>1. Neliö                                                                                                  | ID<br>Coomstriatiste            | •                    | Aseta ID                                                                                                    |
| 3. Neliö                                                                                                    | Muu teksti                      | • • • •              | Aseta Muu teksti                                                                                                |
| 4. Neliö<br>5. Neliö                                                                                                   |                                 | enne                 |                                                                                                    |
| Näytä tiedot                                                                                                    |                                 | Parame<br>Väytä      | atrin nimi ja arvo 🗘                                                                                            |
| 🕨 🔎 Teks                                                                                                    | tiselite                        |                      |                                                                                                    |
| 🕩 🕘 Tuni                                                                                                    | nukset ja luokat                |                      |                                                                                                    |
| <i>≝</i> 👁 AR-L_                                                                                                    | SELITYS.ARKKI                   | • Ku                 | moa OK                                                                                                    |

# 7.5 Visualisointiobjektit

#### 7.5.1 Uudet 2D-puut

Puut on jaettu ryhmiin, esimerkiksi lehti- ja havupuihin, ja niissä on useita renderoituja kuvia. Myös oman kuvan käyttö on mahdollista.

Sekä puiden pohja- että sivunäkymät voi sijoittaa Pohjaan, Leikkaus- ja Julkisivunäkymiin tai 3D-ikkunaan. 3D-vaihtoehto on tarkoitettu yhdensuuntaisnäkymien (esimerkiksi julkisivukuvan) renderointiin.

#### 7.5.2 3D-puiden yhdistäminen

Olemassaolevat 3D-puuobjektit on yhdistetty yhdeksi objektiksi.

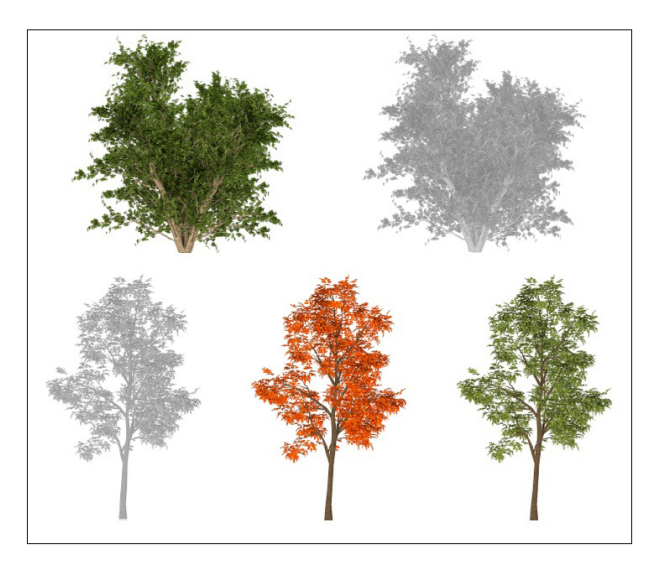

# 7.6 Muut objektit

#### 7.6.1 Graafinen käyttöliittymä hissiobjektiin

Käytön helpottamiseksi hissiobjektiin on lisätty graafinen käyttöliittymä, joka selittää sen monimutkaiset asetukset.

| 0 0 0                                                                   | Objektin oletusasetukset       |       |
|-------------------------------------------------------------------------|--------------------------------|-------|
|                                                                         | Muisti                         | Oletu |
| <ul> <li>m Sisäinen kirjasto</li> <li>▼ m Ulkoiset kirjastot</li> </ul> | Esikatselu ja sijoitus         |       |
| 🔻 🧰 Kirjasto 18                                                         | Hissi 18                       |       |
| I. YLEISKIRJASTO 18                                                     |                                |       |
| 🔻 🚞 1.1 Kalusteet 18                                                    | 0,000                          |       |
| Apuvälineet 18                                                          |                                | ×     |
| 🗀 Huonekalujen sijoittelu 18                                            | Sijaintikerros:                |       |
| Hyvinvointi ja virkistys 18                                             | 1. 1. kerros (nykyinen) 🗘 🛛 🎯  |       |
| 🗀 Kaapit ja hyllyt 18                                                   | Projektin nollaan 🕨 🚳          |       |
| Calification (18) (18) (18) (18) (18) (18) (18) (18)                    |                                |       |
| Coulukaluste 18                                                         | ↓ 0,000 B <sup>2</sup> B       |       |
| Kylpyhuonetarvikkeet 18                                                 |                                |       |
| Myymäläkalusteet 18                                                     |                                | X     |
| Pöydät 18                                                               |                                |       |
| Sairaalatarvikkeet 18                                                   | Suhteellinen 🕨                 |       |
| Sohvat 18                                                               | S.600                          |       |
| Somistus 18                                                             |                                |       |
| Toimistotarvikkeet 18                                                   | ▼  Hissin asetukset            |       |
| Tuolit 18                                                               | h.v.                           |       |
| Vuoteet 18                                                              | ä≓Omat asetukset               |       |
| 1.3 Ikkunat 18                                                          |                                |       |
| 1.4 Rakenteet 18                                                        | Yleiset asetukset              |       |
| 1.5 Erikoisrakenteet 18                                                 | Muoto Toisen kulkuaukon suunta | a     |
| 🔻 🚞 1.6 Talotekniikka 18                                                |                                | 1     |
| 🗀 Hissit ja liukuportaat 18                                             |                                |       |
| Lämmitys ja ilmanvaihto 18                                              |                                |       |
| Sammutuslaitteet 18                                                     |                                |       |
| 📋 Uusiutuvat energiajärjestelmät 18                                     | Segmenttien lukumäärä 7 🕑      | ]     |
| Vesikalusteet 18                                                        | Vastapainon sijainti           |       |
| ▶ 🚞 1.7 2D-symbolit 18                                                  | Mekaaninen ÷                   |       |
| District Control 18                                                     | Lattiarakenteen maksimikorkeus |       |
| 🗀 Hissit ja liukuportaat 18 💠 🛐 🗐 🖽                                     | 1,800                          |       |
| 1 1                                                                     | Pohja ja leikkaus              | 1     |
| Hissi 18 Liukukäytävä Liukuporras 18                                    |                                |       |
| 18                                                                      | ✓ POHJANAKYMA                  |       |

# 7.6.2 Kääntöympyrät-objekti (vain valituille markkinoille)

SIA:n ohjeisiin pohjautuva 2D-suunnitteluapuri auttaa ajoneuvojen kääntösäteiden mallintamisessa.

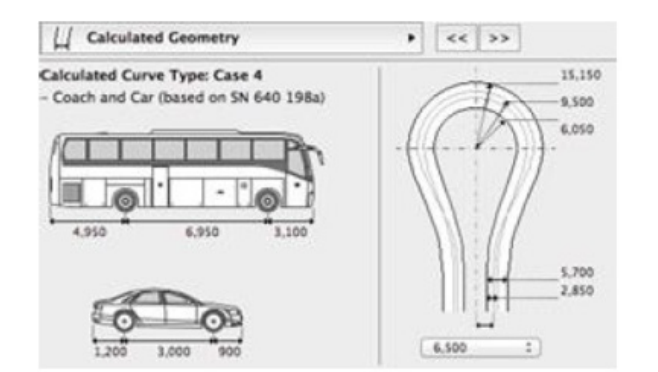

| Turning Curve Type                           |      |     |         |                                              |  |  |
|----------------------------------------------|------|-----|---------|----------------------------------------------|--|--|
| Passing Vehicles                             |      | Car | Truck   | Trailer Truck<br>Semi-Trailer Truck<br>Coach |  |  |
| Car                                          | 0    | 0   | 0       | 0                                            |  |  |
| Truck                                        | 0    | 0   | 0       | 0                                            |  |  |
| Trailer Truck<br>Semi-Trailer Truck<br>Coach | 0    | ۲   | 0       | 0                                            |  |  |
| Lane Distance from                           | Axis |     | 6,500   | 1                                            |  |  |
| Turning Angle                                |      |     | 180.00* |                                              |  |  |
| Security Margin Inside                       |      |     | 0       |                                              |  |  |
| Security Margin Outside                      |      | 0   | •       |                                              |  |  |

# 7.7 Esitystapaparannukset

#### 7.7.1 Enemmän asetuksia aukkojen 2D-symboleille

Esitystavat tarjoavat useita vaihtoehtoja ovien, ikkunoiden ja kattoikkunoiden 2D-symbolien esitykseen. Versiosta 18 alkaen vaihtoehtoja on entistä enemmän yksityiskohtaisesta pelkistettyyn.

| ○ ○ O Esitystavat                                                                                                 |                                                                       |          |                                      |
|----------------------------------------------------------------------------------------------------|-----------------------------------------------------------------------|----------|--------------------------------------|
| ▼ Esitystavat                                                                                                    |                                                                       |          |                                      |
| 01 Asemapiirros<br>02 Suunnittelu<br>03 Pääpiirustukset<br>04 Työpiirustukset<br>05 Sisäkattopiirustukset         | Tallenna nimellä         Nimeä         Poista         Tuo         Vie |          |                                      |
| Rakenne-elementtien asetukset                                                                                     |                                                                       |          |                                      |
| Ohita täytteen näkyminen                                                                                          |                                                                       |          |                                      |
| Esitystarkkuus ovi-, ikkuna- ja kattoikkunasymboleissa (Aro                                                       | chiCAD-kirjasto 18)                                                   | <u> </u> |                                      |
| Esitystarkkuus ovisymboleissa Esitystarkkuus ikk                                                                  | kunasymboleissa                                                       |          |                                      |
| Pohja Normaali 1 Pohja                                                                                            | Normaali 1                                                            |          |                                      |
| ✓ Näytä sisäänveto 2D-symbolissa                                                                                  | eto 2D-symbolissa                                                     |          | Tarkka                               |
| Esitystarkkuus kattoikkunoissa ja -lyhdyissä<br>Pohjan näkymät <u>Keski</u> ÷ Leikkaus / julkisivu <u>Keski</u> ÷ |                                                                       |          | Normaali 2                           |
| ja vain jos on käytössä Projektin asetukset-Vanhat versiot.                                                       | √                                                                     |          | Normaali 1                           |
| Muut objektien asetukset (ArchiCAD-kirjasto 18)                                                                   |                                                                       |          |                                      |
|                                                                                                    | Kumoa OK                                                              |          | Yksinkertainen 2 (seinän keskiviiva) |
|                                                                                                    |                                                                       |          | Yksinkertainen 1                     |

#### 7.7.2 Parempi käyttöliittymä esitystavoille

Koska objekteille on useampia esitystapoja, niiden asetukset on jaettu useammalle välilehdelle.

# 7.8 Ovien ja ikkunoiden parannukset

#### 7.8.1 Ilmanvaihtoventtiili

ArchiCADissä on nyt kaksi erilaista ilmanvaihtoventtiiliä:

- Oven- tai ikkunankarmin päälle rakennettu venttiili on käytössä suorakaideoville ja -ikkunoille.
- Ikkunanpuitteeseen rakennettu venttiili on käytössä ikkunoille, joissa on suorat puitteet, ja oville, joissa on suorakaidesivuosa tai -pieli.

#### 7.8.2 Uusi pielityyppi: Tuuletuspuite

• Tuuletuspuite on valittavissa suorakaideikkunoille ja oville joissa on suorakaidepieli tai -sivuosa.

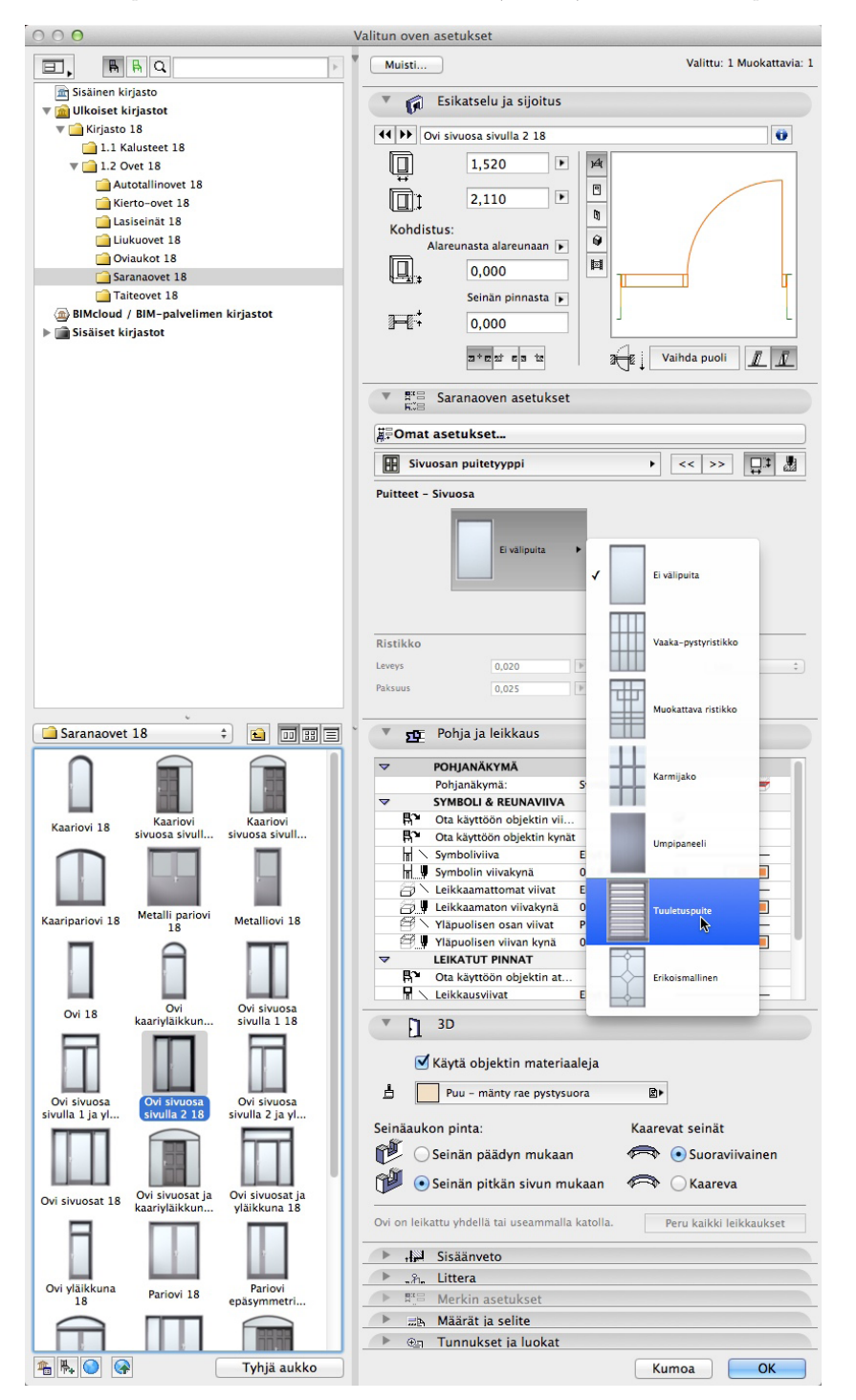

• Ikkunaluukut on mahdollista kiinnittää pieleen tai kiinteään tai liikutettavaan puitteeseen.

Näiden muutosten johdosta aiempaa, erillista tuuletusikkunaa ei enää ole. Vanhat tuuletusikkunat korvautuvat automaattisesti tuuletusikkunaksi valitulla normaalilla ikkunalla tuotaessa projekti uuteen versioon.

#### 7.8.3 Seinän ääriviivojen parannukset

Näkyvälle ja piilotetulle seinän ääriviivalle (ovien ja ikkunoiden 2D-symbolissa) voi valita erilaiset viivatyypit.

#### 7.9 Ovien parannukset

#### 7.9.1 Metallirunkoiset ovet (vain valituilla markkinoilla)

Ovissa on kaksi uutta runkotyyppiä, jotka ovat yleisiä metalliovissa; pursotettu ja käännetty pursotettu.

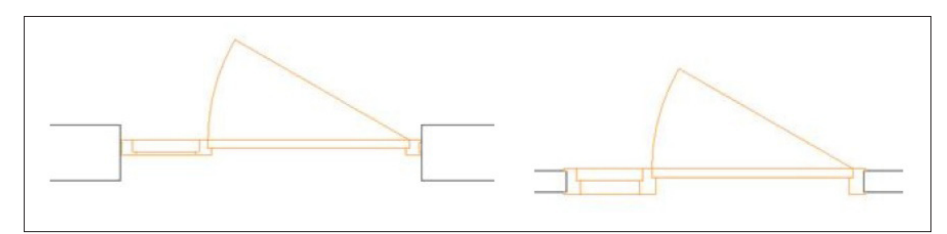

#### 7.9.2 Uudet nosto-ovet (vain valituilla markkinoilla)

Autotallin nosto-oveen on lisätty toimintoja.

- Lisätilaa yläpuolelle ja kalteviin sisäkattoihin, ovi on paremmin sovitettavissa rakennuksen muotoon.
- Useita uusia asennustapoja, jotka sovittavat oven paremmin julkisivuun.
  - Tallinovi sisäänvedolla: Käytä joko *yksinkertaisesti aukossa, peiteprofiili* tai *peitelevy*-vaihtoehtoja. Näiden avulla sekä oven sovittaminen julkisivuun tai näkyvän pielen esittäminen on mahdollista.
- Sekä nosto-oviin että ylösaukeaviin tallinoviin saa valittua itsetehdyn, erikoismallisen puitemallin.

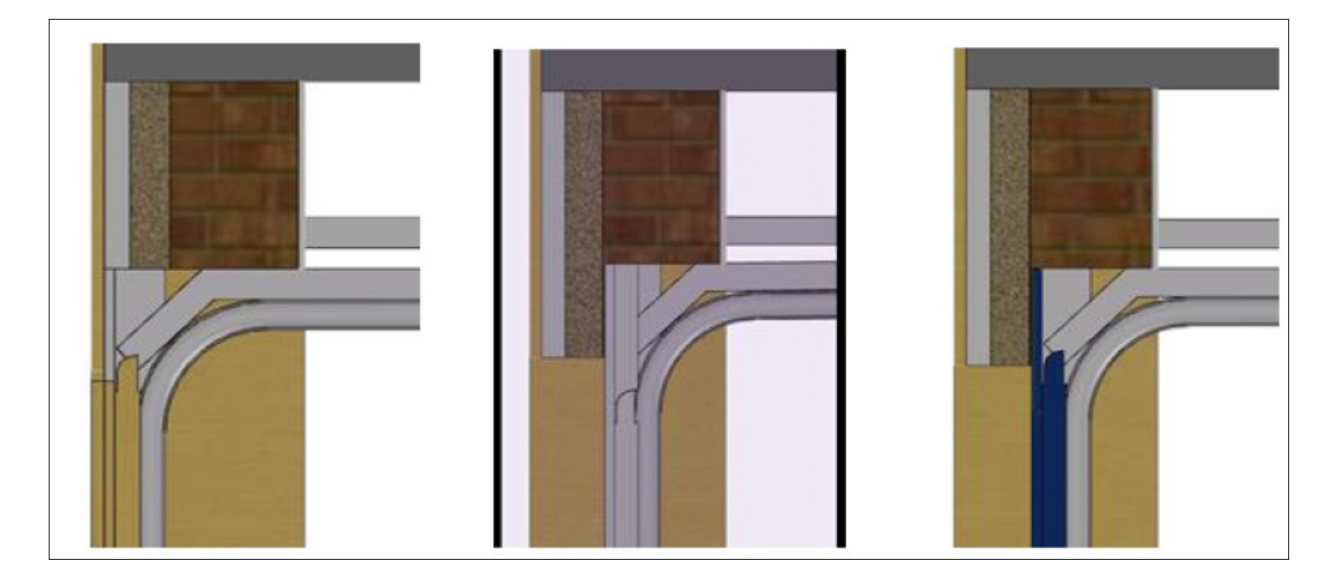

## 7.10 Ikkunoiden parannukset

#### 7.10.1 Uudet nauhaikkunat

- Vaakasuora nauhaikkuna.
- Pystysuora nauhaikkuna.

Puitteiden määrän voi valita väliltä 1–10. Muoto ja aukkotyyppi määritellään jokaiselle puitteelle erikseen. Pidemmän, yli 10-puitteisen ikkunanauhan voi tehdä monistamalla useampia vierekkäin.

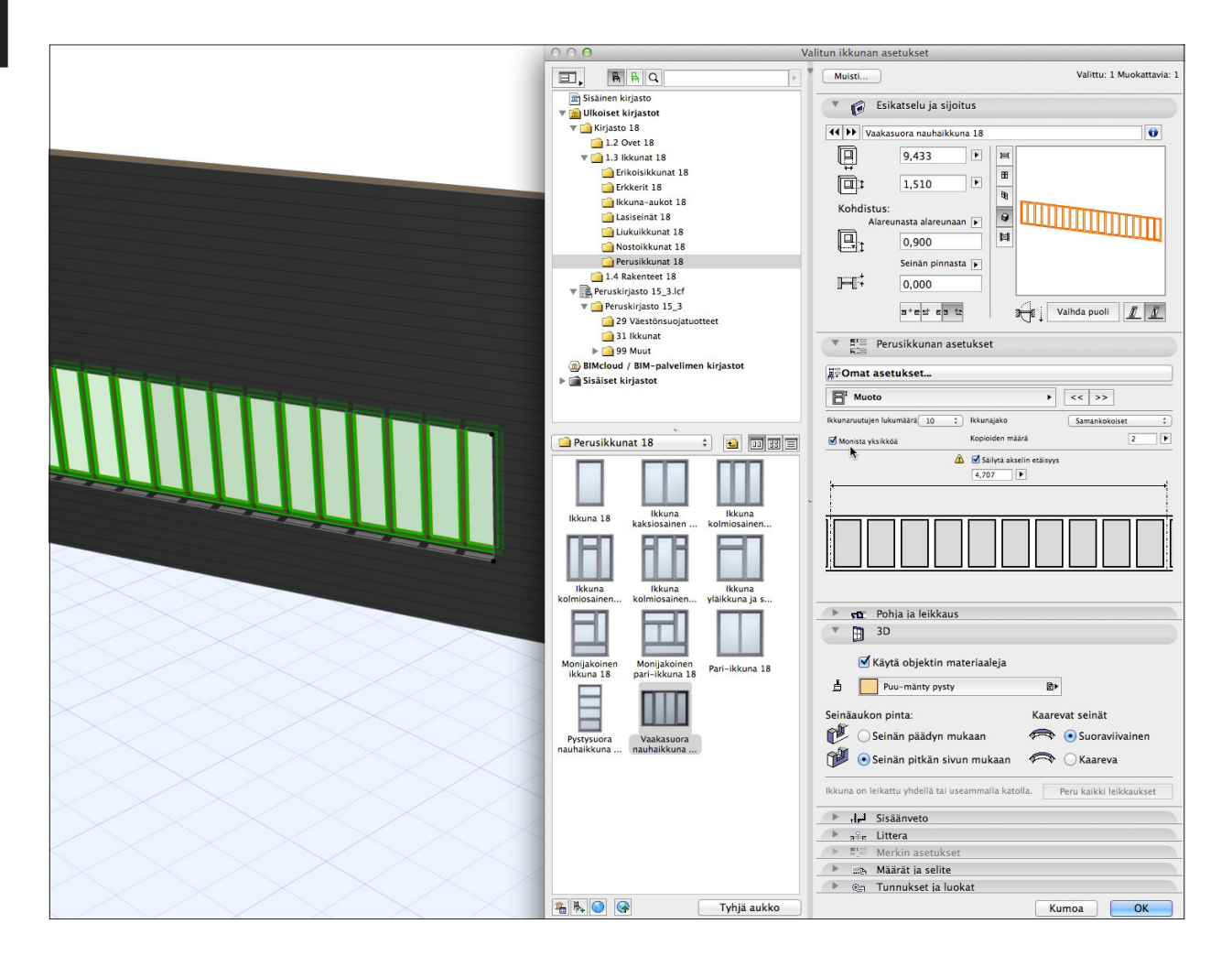

#### 7.10.2 Ikkunanpainikkeet (vain valituilla markkinoilla)

Ikkunanpainikkeet on mahdollista valita ikkunakirjaston aukeaviin puitteisiin. Mukana on kahdeksan erilaista painiketyypiä.